## **Oxford A & B Series Instructions**

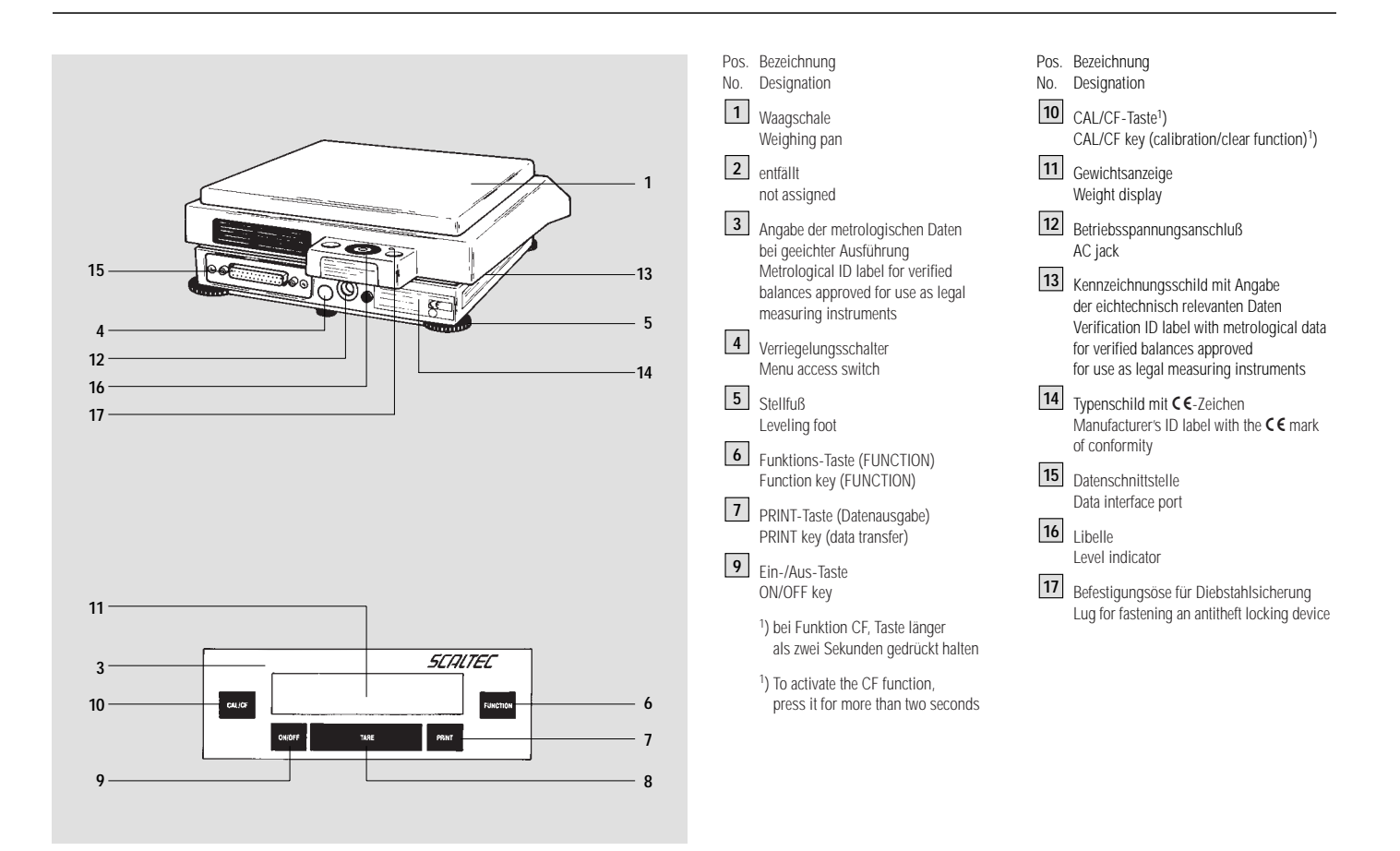

## Semimikrowaage SBC 22 SBC 22 Laboratory Balances

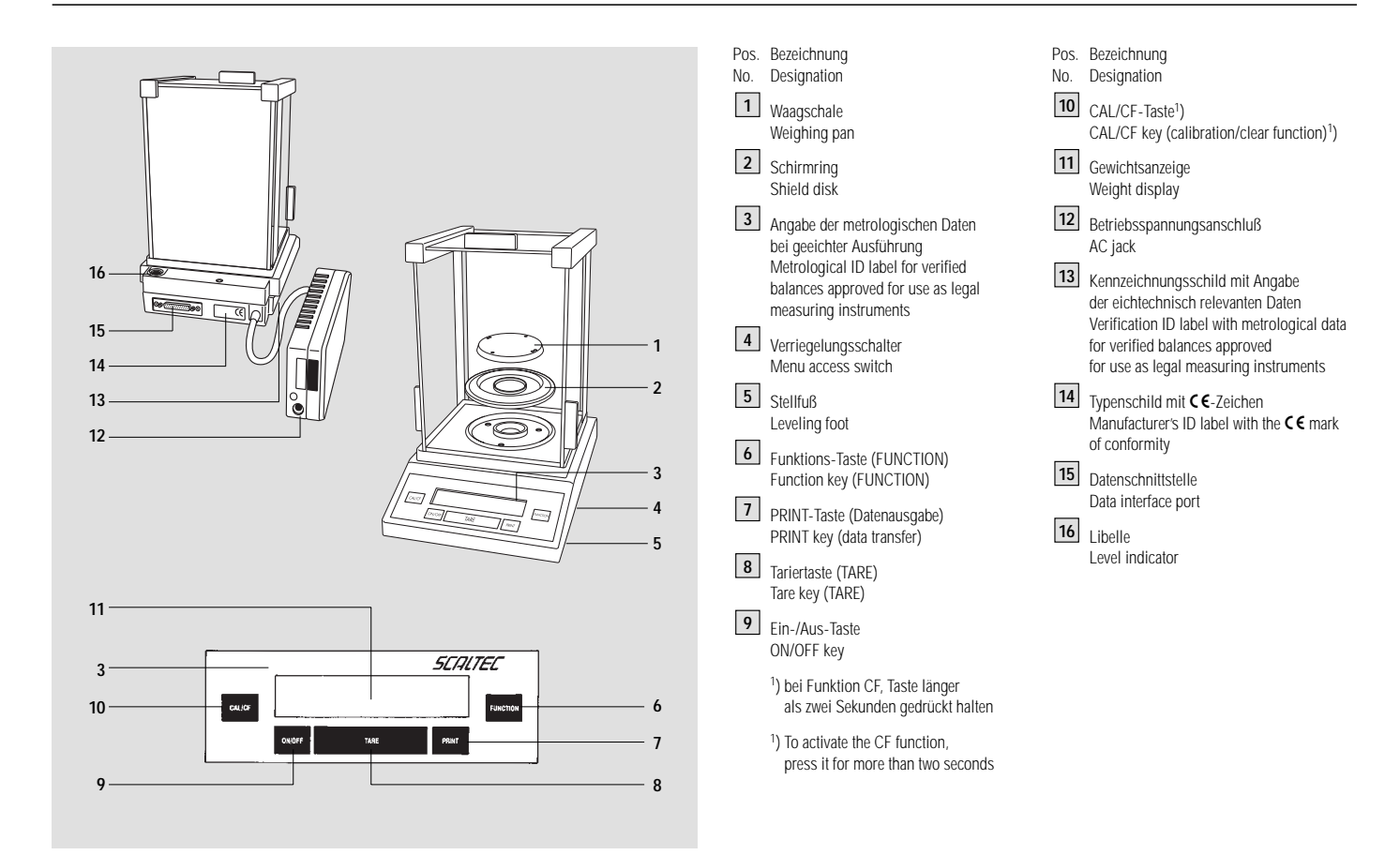

Bitte klappen Sie vor dem Lesen die erste Seite mit der Übersichtsdarstellung auf.

Before reading these instructions, fold out the first page showing a general view of the balance.

## Contents

|                                  | Seite |                                       | Page |
|----------------------------------|-------|---------------------------------------|------|
| Garantie                         | 4     | Warranty                              | 5    |
| Aufstellhinweise                 | 6     | Installation Instructions             | 6    |
| Inbetriebnahme                   | 9     | Getting Started                       | 9    |
| Betreiben der Waage              | 13    | Operating the Balance                 | 13   |
| Justieren                        | 17    | Calibration                           | 17   |
| Datenschnittstelle               | 21    | Data Interface Port                   | 21   |
| Unterflurwägung                  | 22    | Below-Balance Weighing                | 22   |
| Diebstahlsicherung               | 24    | Fastening an Antitheft Locking Device | 24   |
| Was ist, wenn                    | 25    | Troubleshooting Guide                 | 26   |
| Pflege und Wartung               | 27    | Care and Maintenance                  | 27   |
| Waagenbetriebsmenü               | 28    | Balance Operating Menu                | 28   |
| Wägebetrieb                      | 31    | Balance Operating Parameters          | 31   |
| Anwendungsprogramme              | 38    | Application Programs                  | 38   |
| GLP/GMP konforme Protokollierung | 55    | GLP/GMP-compliant Printout or Record  | 55   |
| Technische Daten                 | 60    | Technical Specifications              | 61   |
| Konformitätserklärungen          | 70    | Declarations of Conformity            | 71   |
| Zubehör (Optionen)               | 73    | Accessories (Options)                 | 73   |
| Anhang: Garantiekarte            |       | Supplement: Warranty Card             |      |

Bitte lesen Sie die Aufstellungs- und Betriebsanleitung aufmerksam durch, bevor Sie mit Ihrer neuen Waage arbeiten. Das von Ihnen erworbene SCALTEC-Produkt

entspricht hohen Qualitätsanforderungen und garantiert jahrelang zufriedenstellende Funktion.

## Garantie

Verschenken Sie nicht Ihren erweiterten Garantieanspruch. Schicken Sie uns bitte die vollständig ausgefüllte Garantieanmeldung (siehe Anlage) zurück.

Sollte dennoch Ihr Gerät innerhalb der Garantiezeit von 3 Jahren einmal technische Unterstützung benötigen, so verständigen Sie bitte unter Angabe des Gerätetypes, der Serien-Nummer und den Grund Ihrer Beanstandung in der

Bundesrepublik Deutschland: SCALTEC INSTRUMENTS GmbH Rudolf-Diesel-Straße 1 D-37308 Heiligenstadt Telefon: (03606) 6701-0 Fax: (03606) 6701-60 Nord-Amerika: SCALTEC INSTRUMENTS INC P.O. Box 9 Brentwood, New York 11717 Phone: 1-800-7893332 Fax: 516-254-0918

Alle übrigen Länder: SCALTEC INSTRUMENTS GmbH Rudolf-Diesel-Straße 1 D-37308 Heiligenstadt Telefon: (03606) 6701-0 Fax: (03606) 6701-60

## Lager- und Transportbedingungen

Zulässige Lagertemperatur: +5 °C ... +40 °C

Überprüfen Sie bitte das Gerät sofort nach dem Auspacken auf eventuell sichtbare äußere Beschädigungen. Bitte richten Sie sich im Fall einer Beschädigung nach den unter Punkt »Sicherheitsüberprüfung« beschriebenen Anweisungen. Please read these installation and operating instructions carefully before you begin to operate your new balance. The SCALTEC product you have purchased meets high-quality standards and is designed to assure long years of trouble-free service.

### Warranty

Do not miss out on the benefits of our extended warranty. Please complete the warranty registration card and return it to the address listed below (see supplement).

In the unlikely event that your balance should require servicing within the 3-year warranty period, please contact the office listed below for your country, and state the model number, serial number and the problem:

Federal Republic of Germany: SCALTEC INSTRUMENTS GmbH Rudolf-Diesel-Strasse 1 37308 Heiligenstadt, Germany Phone: (0)3606-6701-0 Fax: (0)3606-6701-60 North America: SCALTEC INSTRUMENTS INC P.O. Box 9 Brentwood, New York 11717 Phone: 1-800-7893332 Fax: 516-254-0918

All other countries: SCALTEC INSTRUMENTS GmbH Rudolf-Diesel-Strasse 1 37308 Heiligenstadt, Germany Phone: (0)3606-6701-0 Fax: (0)3606-6701-60

## **Storage and Shipping Conditions**

Allowable storage temperature: +5 °C  $\ldots$  +40 °C  $_{+41}$  °F  $\ldots$  +104 °F

After unpacking the balance, please check it immediately for any visible damage as a result of rough handling during shipment. If this is the case, proceed as directed in the section entitled "Safety Inspection."

## Umgebungsbedingungen

Die SCALTEC SBA/SBC ist so konstruiert, daß unter den in Labor und Betrieb üblichen Einsatzbedingungen zuverlässige Wägeergebnisse erzielt werden.

Beachten Sie deshalb am Aufstellort folgendes:

- Waage auf eine stabile gerade Fläche stellen
- Waage vor aggressiven chemischen Dämpfen schützen
- Waage vor Luftzug durch geöffnete Fenster und Türen schützen
- extreme Erschütterungen vermeiden
- extreme Wärme durch Heizung oder Sonne vermeiden

### **Ambient Conditions**

The SCALTEC SBA/SBC Balance is designed to provide reliable weighing results under normal ambient conditions in the laboratory and in industry.

Therefore, please observe the following when choosing a suitable place of installation:

- Set up the balance on a stable, even surface
- Protect the balance from aggressive chemical vapors
- Protect the balance from drafts that come from open windows and doors
- Avoid exposing the balance to extreme vibrations
- Avoid exposing the balance to extreme heat or to direct sunlight

Informationen über die aktuellen in Ihrem Land gültigen gesetzlichen Vorschriften erfragen Sie bitte bei Ihrem SCALTEC-Kundendienst. For information on the current legal requirements of your country, please contact your local SCALTEC customer service office.

#### Information on Radio Frequency Interference

## Warning!

This equipment generates, uses and can radiate radio frequency energy and, if not installed and used in accordance with the instruction manual, may cause interference to radio communications. It has been tested and found to comply with the limits for a Class A computing device pursuant to Subpart J of Part 15 of FCC rules, which are designed to provide reasonable protection against such interference, when operated in a commercial environment. Operation of this equipment in a residential area is likely to cause interference, in which case the user, at his own expense, will be required to take whatever measures may be required to correct the interference. Einsetzen der geeichten Waage im eichpflichtigen Verkehr Vor dem Einsatz im eichpflichtigen Verkehr ist die Waage am Aufstellort zu justieren (s. Kapitel »Justieren« ab Seite 17).

Die Waage darf nicht in offenen Verkaufstellen benutzt werden. Die Bauartzulassung zur Eichung gilt nur für nichtselbständige Waagen; für selbständigen Betrieb mit oder ohne zusätzlich angebaute Einrichtungen sind die für den Aufstellort geltenden nationalen Vorschriften zu beachten. Zur Überwachung der Umgebungsbedingungen ist die Verwendung eines geeigneten Thermo- und Barometers zu empfehlen.

Für Waagen der Genauigkeitsklasse ① sind Thermo- und Barometer zur Überwachung der Umgebungsbedingungen zu empfehlen.

Der auf dem Kennzeichnungsschild angegebene Temperaturbereich darf beim Betrieb nicht überschritten werden. Eine Anwärmzeit von mindestens 24 Stunden ist nach erstmaligem Anschluß (bzw. nach längerem Neztausfall) an das Stromnetz einzuhalten.

Rechtliche Grundlage für den Hersteller, die EG-Eichung durchzuführen, ist die EG-Richtlinie Nr. 90/384/ EWG für nicht selbstständige Waagen, die ab dem 01.01.1993 im harmonisierten Binnenmarkt gilt, sowie die erteilte Anerkennung des diesbezüglichen Qualitätsmanagement Systems des Herstellers durch das Niedersächsische Landesverwaltungsamt -Eichwesen vom 15.02.1993. Diese erlaubt dem Hersteller unter der Nr. 0111 die Ersteichung am Fabrikationsort. Using Verified Balances as Legal Measuring Instruments You must calibrate the balance at the place of installation before using it as a legal measuring instrument (see "Calibration," page 17).

This balance is not allowed to be used for weighing goods intended for direct sale to the public. The type-approval certificate for verification applies only to non-automatic weighing instruments; for automatic operation with or without auxiliary measuring devices, you must comply with the regulations of your country applicable to the place of installation of your balance. A suitable thermometer and barometer are recommended for monitoring the ambient conditions.

For balances of accuracy class ①, a thermometer and barometer are recommended for monitoring the ambient conditions. The temperature range indicated on the verification ID label must not be exceeded during operation. The balance must warm up for at least 24 hours after initial connection to AC power or after a relatively long power outage.

The manufacturer complies with EC Directive No. 90/384/ EEC for non-automatic weighing instruments, which has been in effect since January 1, 1993, within the Single European Market as well as the accreditation of the quality management system of the manufacturer by Lower Saxony's Regional Administrative Department of Legal Metrology (Niedersächsische Landesverwaltungsamt-Eichwesen) from February 15, 1993.

## Hinweis zu allen geeichten Waagen

Sofern eine gesetzliche Plombierung der geeichten Waage erforderlich ist, erfolgt diese mittels einer Versiegelungsmarke. Beim Versuch, sie zu entfernen, zerstört sie sich selbst. In diesem Fall erlischt die Eichgültigkeit und die Waage muß nachgeeicht werden.

## Important Note Concerning All Verified Balances Approved for Use as Legal Measuring Instruments:

Provided that an official lead seal is required for the verified balance, a control seal is affixed to the balance. Unauthorized attempts to remove this seal will irreversibly damage it. If you break the seal, the validity of the verification will become void, and you must have your balance re-verified.

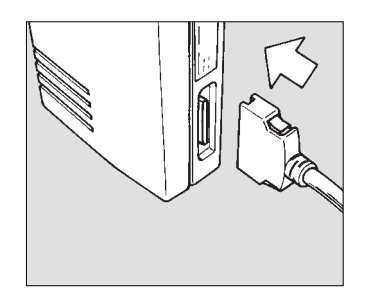

## Verbindung Waage – Elektronik-Box herstellen bei SBC 22

– Stecker des Verbindungskabels in die Anschlußbuchse der Elektronik-Box stecken

# Connecting the SBC 22 Balance to the Electronic Box:

- Plug the cable into the socket of the electronics box.

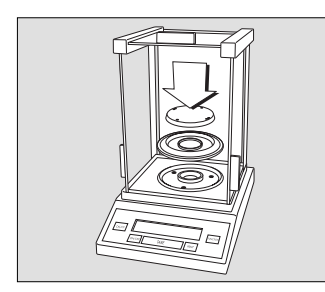

## Wägeraum einrichten bei den Waagen SBA 31/32/33 und SBC 22/31/32/33 mit Windschutz

Teile nacheinander einsetzen:

- Schirmring
- Unterschale
- Waagschale

## Preparing the SBA 31/32/33 and the SBC 22/31/32/33 with a Draft Shield Chamber

Place the following components inside the chamber in the order given:

- Shield disk
- Pan support disk
- Weighing pan

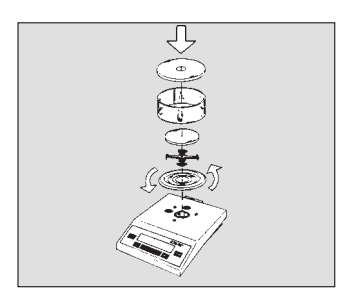

## Teile aufsetzen bei den Waagen SBA 41/42 und SBC 41/42 mit Glasring-Windschutz

– Schirmring auf die Waage setzen und linksherum drehen, bis er fest sitzt.

Setzen Sie folgende Teile nacheinander auf die Waage auf:

- Schalenaufnehmer
- Waagschale
- Glasaufsatz
- Windschutzdeckel

# Teile aufsetzen bei den Waagen SBA 53 und SBC 53 mit runder Waagschale

 Schirmring auf die Waage setzen und linksherum drehen, bis er fest sitzt.

Setzen Sie folgende Teile nacheinander auf die Waage auf:

- Schalenaufnehmer
- Waagschale

# Preparing the SBA 41/42 and the SBC 41/42 with a Round Glass Draft Shield

 Place the shield disk on the balance. Turn the disk counterclockwise until it is securely fastened.

Place components listed below on the balance in the order given:

- Pan support
- Weighing pan
- Glass draft shield cylinder
- Draft shield cover

# Preparing the SBA 53 and the SBC 53 with a Round Weighing Pan

 Place the shield disk on the balance. Turn the disk counterclockwise until it is securely fastened.

Place components listed below on the balance in the order given:

- Pan support
- Weighing pan

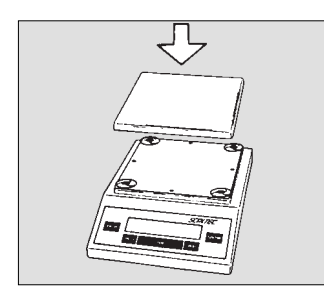

## Teile aufsetzen bei den Waagen SBA 51/52/61/62 und SBC 51/52 mit eckiger Waagschale

- Waagschale aufsetzen (1)

Preparing the SBA 51/52/61/62 with a Rectangular Weighing Pan

- Place the weighing pan (1) on the balance

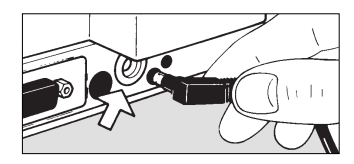

### Netzanschluß

Die Stromversorgung erfolgt über das Steckernetzgerät. Der aufgedruckte Spannungswert muß mit der örtlichen Spannung übereinstimmen.

Schließen Sie das Steckernetzgerät an die Betriebsspannung (12) an.

## Connecting the Balance to AC Power

The balance is powered by an AC adapter. Make sure that the voltage rating printed on this unit is identical to your local line voltage.

Plug the cord of the AC adapter into the AC jack (12); then plug the AC adapter into a wall outlet (mains).

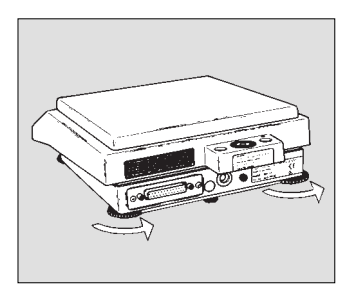

#### Ausrichten der Waage nach Libelle

Richten Sie die Waage am Aufstellort mit den Stellfüßen **(5)** so aus, daß die Luftblase der Libelle **(16)** in der Kreismitte steht.

Die beiden Hilfsfüße hinten an der Waage eindrehen.

## Leveling the Balance Using the Level Indicator

At the place of installation, level the balance using the leveling feet (5) so that the air bubble is centered within the circle of the level indicator (16).

Retract the two auxiliary feet located at the back of the balance.

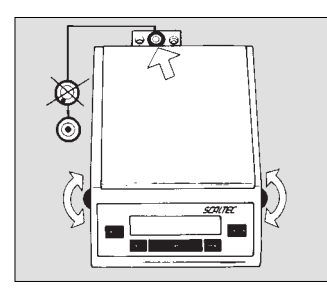

Alle Waagen nach der Libelle einstellen: Anheben der Waage: Stellfüße rechtsherum drehen. Senken der Waage: Stellfüße linksherum drehen. Use the level indicator as a guide to level the balance: To lift the balance, extend the leveling feet (turn clockwise). To lower the balance, retract the leveling feet (turn counterclockwise).

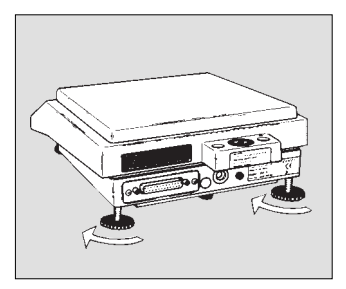

0

30

Danach die hinteren Hilfsfüße bis zum Kontakt mit der Aufstellfläche wieder herausdrehen.

After retracting the rear auxiliary feet, extend them until they touch the surface on which the balance rests.

## Betreiben der Waage

#### Anwärmzeit

Um genaue F eine Anwärm nach erstmal längerem Ne notwendige I

Um genaue Resultate zu liefern, benötigt die Waage eine Anwärmzeit von mindestens 30 Minuten nach erstmaligem Anschluß an das Stromnetz oder nach längerem Netzausfall. Erst dann hat die Waage die notwendige Betriebstemperatur erreicht.

## **Operating the Balance**

## Warmup Time

To deliver exact results, the balance must warm up for at least 30 minutes after initial connection to AC power or after a relatively long power outage. Only after this time will the balance have reached the required operating temperature.

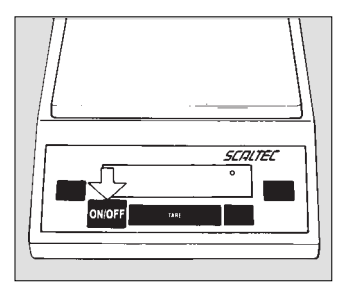

## Ein- und Ausschalten (Stand-by-Betrieb)

Betätigen Sie zum Ein- und Ausschalten der Anzeige die On/Off-Taste **(9)**.

## Turning the Display On or Off (Standby Mode)

Press the ON/OFF key (9) to turn the display on or off.

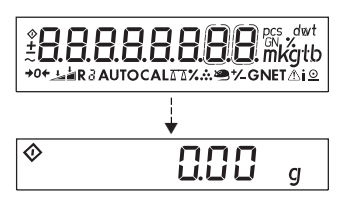

#### Selbsttest

Nach dem Einschalten erfolgt ein automatischer Funktionstest der Waagenelektronik. Der Selbsttest endet mit der Nullanzeige. Die Waage ist jetzt betriebsbereit.

#### Hinweis zu geeichten Modellen!

Bei geeichten Waagen mit einem Eichwert »e« größer als der Ziffernschritt »d« ist die letzte Anzeigestelle durch einen Rahmen gekennzeichnet.

## Self-Test

After the balance has been turned on, an automatic self-test of the balance's electronic circuitry is performed. At the end of the self-test, a zero readout is displayed. This means that the balance is ready to operate.

### Important Note Concerning Verified Balances Approved for Use as Legal Measuring Instruments:

For verified balances that have a verification scale interval "e" which is greater than the scale interval "d," the last digit on the display is bordered.

| 0          | Zu Ihrer Information erscheinen folgende Symbole<br>im Anzeigefeld der Waage:<br>O rechts oben für OFF | The display shows the following special codes for your information:<br>O displayed in the upper right corner stands for OFF |
|------------|----------------------------------------------------------------------------------------------------|----------------------------------------------------------------------------------------------------|
| 0          | O links unten für Stand-by                                                                             | O displayed in the lower left corner means standby                                                                          |
| $\Diamond$ | ♦ für Busy                                                                                             | ♦ means busy                                                                                                    |

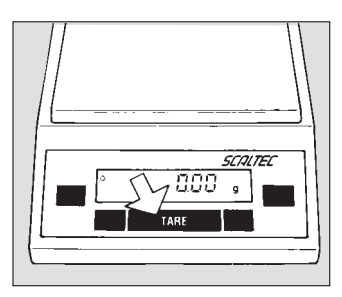

### Tarieren

Eine genaue Gewichtsbestimmung erfolgt nur von einem definierten Nullpunkt aus. Betätigen Sie die TARE-Taste **(8)**, um die Gewichtsanzeige auf Null zu setzen. Das Tarieren kann innerhalb des gesamten Wägebereichs der Waage erfolgen.

## Taring

A weight can be determined accurately only from a defined zero point. Press TARE **(8)** to zero the weight display. You can tare within the entire weighing range of the balance.

#### Hinweis zu geeichten Modellen!

Der kleine Kreis in der Gewichtsanzeige (links) zeigt, daß die Waage genau auf »0« (±0.25 Ziffernschritt) gestellt ist.

#### Important Note Concerning Verified Balances Approved for Use as Legal Measuring Instruments:

The small circle in the weight display (on the left) shows that the balance is exactly tared to "0" ( $\pm$ 0.25 of a scale interval).

## **Simple Weighing**

Place your sample on the weighing pan **(1)** to determine the weight. Read off the weight indicated on the display only after the weight unit "g" or a different unit selected appears as the stability symbol.

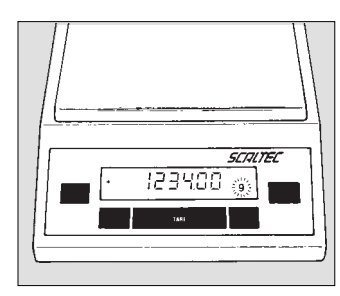

#### Einfaches Wägen

Bringen Sie jetzt Ihr Wägegut auf die Waagschale **(1)**. Lesen Sie den Gewichtswert erst ab, wenn die Gewichtseinheit »g« oder eine andere gewählte Einheit als Stillstandssymbol in der Anzeige erscheint. Beim Justieren wird die Empfindlichkeit der Waage den Umgebungsbedingungen angepaßt. Justieren Sie Ihre neue Waage am Aufstellort nach der Anwärmzeit und vor der ersten Messung. Bei geeichten Modellen soll die Justierung mindestens einmal täglich durchgeführt werden.

Die Waage bietet Ihnen verschiedene Justierfunktionen, abhängig von dem eingestellten Menücode.

Alle SBC-Modelle sind mit interner Gewichtsschaltung ausgerüstet.

# Einsetzen der geeichten Waagen im eichpflichtigen Verkehr!

Vor dem Einsatz im eichpflichtigen Verkehr ist die Funktion »Internes Justieren« nach der Anwärmzeit am Aufstellort durchzuführen.

Menüanwahl: 1 9 3\*

Das Justiergewicht wird motorisch aufgelegt und nach abgeschlossener Justierung wieder abgehoben.

During calibration, the sensitivity of the balance is adjusted to changes in the ambient conditions.

Calibrate your new balance at the place of installation after each warmup period and before the first weight measurement. In verified models the balance should be calibrated at least once a day.

## The balance offers you various calibration functions. You can select these functions by setting the appropriate menu code.

#### All SBC models have a built-in calibration weight. Menu code selection: 1 9 3 \*

The calibration weight is internally applied by servomotor and removed at the end of calibration.

## Using Verified SBC Balances as Legal Measuring Instruments

Before using your balance as a legal measuring instrument, you must carry out an "Internal Calibration" operation at the place of installation after the warmup period.

\* = werkseitige Einstellung bei SBC-Modellen

\* = factory setting on SBC balances

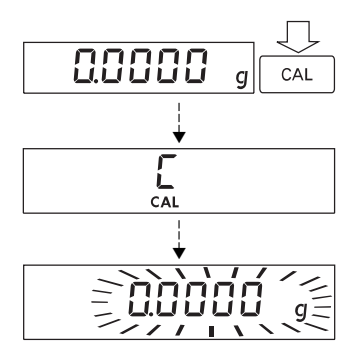

Bei Nullanzeige die Justierfunktion mit der CAL-Taste **(10)** aufrufen.

Bei Störungen während des Justiervorgangs kann kurz die Meldung »Err 02« in der Anzeige erscheinen. Ist dies der Fall, tarieren Sie bitte nochmals und drücken Sie erneut die CAL-Taste. When the display shows a zero readout, press the CAL key **(10)** to activate calibration.

If any interference affects calibration, you may obtain a brief display of the error message "Err 02." In this case, tare and press the CAL key again.

## Hinweis!

Während eines Justiervorgangs muß die Waagschale unbelastet sein.

## Important Note

During calibration, the weighing pan must be unloaded.

## Externes Justieren\*\*

Menüanwahl: 1 9 1\*

Verwenden Sie nur Justiergewichte, deren Genauigkeit gleich oder besser ist als die Ablesbarkeit der jeweiligen Waage. Einen Überblick über die Justiergewichtssätze finden Sie auf Seite 73 unter »Zubehör«.

Bei Nullanzeige die CAL-Taste **(10)** betätigen: Die Justierroutine wird gestartet und ein Justiergewichtswert in Gramm erscheint in der Anzeige.

Fehler oder Störungen beim Start der Justierroutine werden durch »Err 02« angezeigt. In diesem Fall tarieren und bei Nullanzeige erneut die CAL-Taste betätigen.

Stellen Sie das Justiergewicht mittig auf die Waagschale. Die Waage justiert sich automatisch. Der Justiervorgang ist abgeschlossen, wenn der Wert des Justiergewichts mit dem Stillstandssymbol »g« in der Anzeige erscheint.

## External Calibration\*\*

Menu code selection: 1 9 1\*

Use only calibration weights with an accuracy equal to or better than the readability of your balance. Refer to the list of calibration weights under "Accessories" on page 73.

When a zero readout is displayed, press the CAL key **(10)**. This starts calibration. The calibration weight value in grams is then displayed.

Errors or interference at the start of the calibration routine are indicated by the error message "Err 02." If this is the case, tare and press the CAL key again when a zero readout appears.

Center the calibration weight on the weighing pan. The balance then calibrates automatically. When calibration is completed, the value of the calibration weight and the stability symbol "g" are displayed.

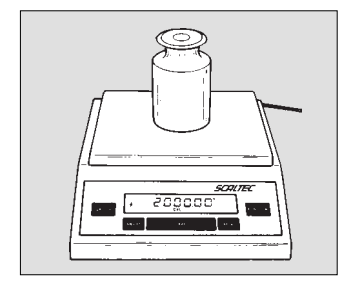

- \* = werkseitige Einstellung bei SBC-Modellen mit einer Ablesbarkeit ≤0,1 mg
- \*\* = nicht bei geeichten SBC-Modellen der Genauigkeitsklasse I

- \* = factory setting for SBC balances with a readability of ≤0.1 mg
- \*\* = not applicable to verified balances of accuracy class I

# Kalibrieren bei SBC-Modellen mit interner Gewichtsschaltung

Menüanwahl: 1 9 4

Größere Luftdruck- und Temperaturveränderungen können das Anzeigeverhalten der Waagen beeinflussen. Um auch beim Ausnutzen des gesamten Wägebereichs die volle Anzeigegenauigkeit zu gewährleisten, kann diese mit dem Kalibrieren überprüft werden. Diese Funktion erleichtert Ihnen die Entscheidung, ob ein erneutes Justieren nötig ist (z.B. Meßreihen über einen längeren Zeitraum).

Entlasten Sie die Waage und tarieren Sie.

Bei Nullanzeige die CAL-Taste **(10)** betätigen. Das interne Gewicht wird motorisch aufgelegt. Dabei erscheint in der Anzeige **CAL.** Nach Stillstand erscheint die Abweichung des aktuellen Wägewertes vom Sollgewicht (nur in Gramm) in der Anzeige.

Bei einer externen Störung kann kurz »Err 02« erscheinen. In diesem Fall bitte erneut tarieren und die CAL-Taste betätigen.

## Hinweis!

Die Waage sollte justiert werden, wenn die Abweichung von Null mehr als die Reproduzierbarkeit bei den Standard-Waagen und mehr als der Eichwert bei den geeichten Waagen beträgt. Reproduzierbarkeit und Eichwert siehe Abschnitt »Technische Daten« ab Seite 60.

# Calibration Test for SBC Models with a Built-in Calibration Weight

Menu code selection: 1 9 4

Rather substantial changes in barometric pressure and temperature may affect the display response of the balance. To ensure that you obtain the full accuracy of the balance, even when you use the entire weighing range, we have implemented a calibration test function. It will help you quickly to decide whether or not you need to recalibrate your balance (for example, to maintain the same accuracy during long-term weighing series).

Unload the balance and tare.

When a zero readout is displayed, press the CAL **(10)** key. The built-in calibration weight is now internally applied by servomotor. At the same time, **CAL** is displayed. After the display has stabilized, the deviation of the momentary readout from the target weight (in grams only) is indicated.

If external interference affects the calibration test, you may obtain a brief display of the error message "Err 02." In this case, tare and then press the CAL key again.

## Important Note

The balance should be calibrated if the deviation of the readout from zero is more than the reproducibility specified for your balance in the "Technical Specifications" starting on page 61.

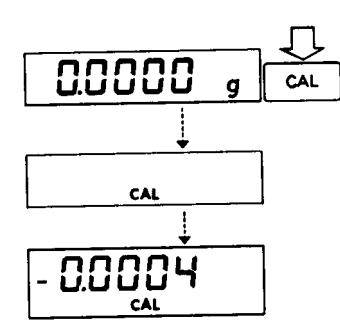

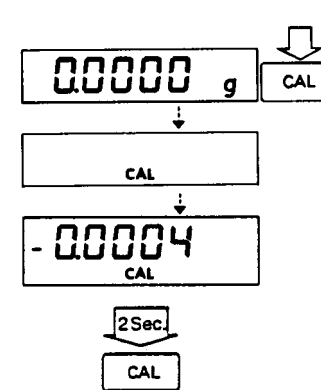

Die Waage mit dem internen Gewicht automatisch justieren: CAL-Taste kurz drücken

#### oder

Kalibrieren verlassen: CAL-Taste länger als 2 Sekunden gedrückt halten.

#### Justierfunktion sperren

Die Justierfunktion kann mit Code 1 9 7 gesperrt werden (bei geschlossenem Verriegelungsschalter **(4)**).

To calibrate the balance with the built-in weight: press the CAL key briefly

#### or

to quit the calibration test: hold down the CAL key for more than 2 seconds

#### **Blocking the Calibration Functions**

You can block the calibration functions by setting code 1 9 7 (when the menu access switch **(4)** is locked).

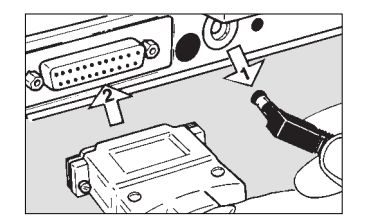

## Datenschnittstelle

Wenn Sie Ihre Meßwerte mit dem SCALTEC-Printer dokumentieren wollen, schließen Sie den Stecker des Printers an die Datenschnittstelle **(15)** an.

## Einsatz der geeichten Waage im eichpflichtigen Verkehr:

Für eichpflichtige Abnwendungen dürfen nur die gesetzlich zugelassenen Zusatzeinrichtungen angeschlossen werden. Für nicht eichpflichtige Anwendungen dürfen beliebige, besonders zu kennzeichnende Zusatzeinrichtungen angeschlossen werden: z.B. Zusatzanzeigen, PC, usw.

## Data Interface Port

If you wish to record weighing data using a SCALTEC printer, plug the printer connector into the interface port **(15)** of the balance.

#### Important Note Concerning Verified Balances Approved for Use as Legal Measuring Instruments:

When using the balance as a legal measuring instrument, you may connect it only to auxiliary measuring devices that are legally permitted. However, if you are not using the balance as a legal measuring instrument, you may connect it to any peripheral devices that you wish, e.g., additional remote displays, personal computer, etc. Such peripheral devices must be marked to indicate that they may not be connected when the balance is being used as a legal measuring instrument.

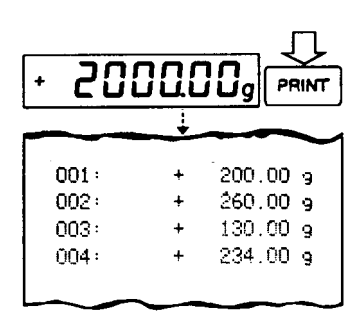

## Hinweis!

Vor Anschluß oder Trennen von Zusatzgeräten (Drucker, PC) an die Datenschnittstelle muß die Waage unbedingt vom Netz getrennt werden.

Zur Datenausgabe betätigen Sie die PRINT-Taste (7).

Hinweise zur Datenausgabebedingung und Datenkennzeichnung siehe Seite 36. Nähere Informationen zur Datenschnittstelle fordern Sie bitte direkt bei SCALTEC an (z.B. Datenausgabe-, Dateneingangsformate, Pinbelegung, usw.).

## Important Note

Make sure to unplug the balance from AC power before you connect or disconnect a peripheral device (printer or PC) to or from the interface port.

To print data on hard copy or output them on a computer screen, press the PRINT key (7).

For information about the data output parameters and data ID codes, see page 36. For details on the data interface (such as the data output or input formats, pin assignment, etc.), contact SCALTEC.

## Unterflurwägung

Für Wägungen unterhalb der Waage steht eine Unterfluröffnung zur Verfügung.

## Bei Waagen mit Analysen-Windschutz:

Die Unterflurwägung durch Drehen der Verschlußplatte am Waagenboden öffnen.

## **Below-Balance Weighing**

A port for a below-balance weighing hanger is located on the bottom of the balance.

# For Balances with an Analytical Draft Shield Chamber:

To open the below-balance port, turn the cover plate.

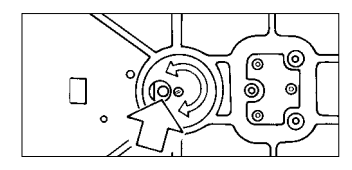

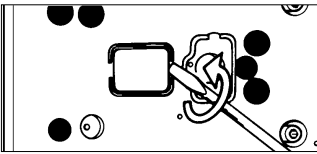

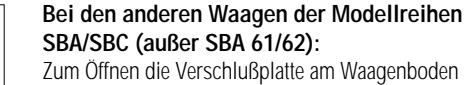

Zum Offnen die Verschlußplatte am Waagenbode herausheben.

# For Balances of the SBA/SBC Series (Except for SBA 61/62):

To open the below-balance port, remove the cover plate from the bottom of the balance.

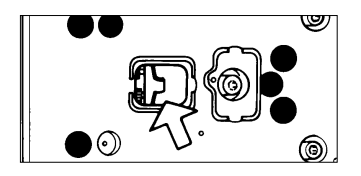

An den Haken kann nun eine Probe, z.B. mit einem Draht, eingehängt werden. Häufige Anwendungen sind Dichtebestimmungen oder Eintauchen einer Probe in eine spezielle Atmosphäre (Reaktionsmedium).

### Hinweis zu geeichten Modellen!

Bei geeichten Waagen darf im eichpflichtigen Verkehr die Unterfluröffnung am Waagenboden weder geöffnet noch verwendet werden.

## Hinweis!

Bei Verwendung solcher Zusatzeinrichtungen sollte eine Abschirmung gegen Luftzug installiert werden.

Now you can attach a sample using a suspension wire, for example. Common applications for below-balance weighing include density determination and immersing a sample in a special atmosphere (medium for reaction).

## Important Note Concerning Verified Balances Approved for Use as Legal Measuring Instruments:

The below-balance weighing port may not be opened or used when an approved balance is being operated as a legal measuring instrument.

## Important Note

When you use a below-balance weighing hanger, you must install a shield to protect against drafts.

## Fastening an Antitheft Locking Device\*

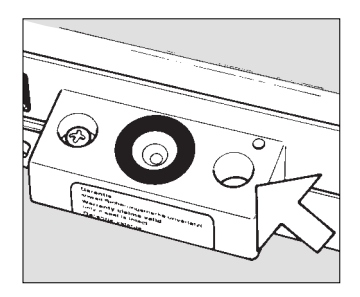

Zur Diebstahlsicherung verwenden Sie die Befestigungsöse **(17)** an der Rückseite der Waage.

To fasten an antitheft locking device, use the lug **(17)** on the rear panel of the balance.

\* = nicht bei SBC 22, SBA/SBC 31, 32, 33

## Was ist, wenn...

| Was ist, wenn                                                           | Dann ist                                                                                                    | Abhilfe                                                                                                    |
|-------------------------------------------------------------------------|----------------------------------------------------------------------------------------------------|----------------------------------------------------------------------------------------------------|
| in der Gewichtsanzeige <b>(11)</b> keine<br>Anzeigesegmente erscheinen? | – keine Betriebsspannung vorhanden<br>– das Netzgerät nicht eingesteckt                                                           | <ul> <li>Stromversorgung überprüfen</li> <li>Netzgerät an die Stromversorgung anschließen</li> </ul>           |
| nach dem Justieren keine<br>Anzeigesegmente erscheinen?                 | – die Aufstellung der Waage nicht ruhig<br>– kein interner Stillstand erreicht                                                    | – für ruhige Umgebungsbedingungen sorgen<br>– Untergrunderschütterungen vermeiden, Windschutz schließen        |
| die Gewichtsanzeige »H« zeigt?                                          | – der Wägebereich überschritten                                                                                                   | – Waage entlasten                                                                                              |
| die Gewichtsanzeige <b>»L«</b><br>oder <b>»Err 54«</b> zeigt?           | <ul> <li>die Waagschale (1) und/oder die Unterschale<br/>nicht aufgelegt</li> </ul>                                               | <ul> <li>Waagschale, Unterschale (je nach Modelltyp)<br/>auflegen</li> </ul>                                   |
| die Gewichtsanzeige kurz<br><b>»Err 02«</b> zeigt?                      | <ul> <li>die CAL-Taste (10) beim Justieren nicht bei</li> <li>Nullanzeige betätigt worden</li> <li>die Waage belastet</li> </ul>  | <ul> <li>die TARE-Taste (8) betätigen und erneut<br/>die CAL-Taste drücken</li> <li>Waage entlasten</li> </ul> |
| in der Gewichtsanzeige die Sonder-<br>information » � ≪ nicht erlischt? | <ul> <li>– nach dem Einschalten noch keine Taste<br/>betätigt worden</li> </ul>                                                   | – eine Taste betätigen                                                                                         |
| sich das Wägeresultat<br>laufend ändert?                                | – der Aufstellort instabil<br>– zuviel Vibration oder Luftzug vorhanden                                                           | <ul> <li>Aufstellort wechseln</li> <li>eine Anpassung über das »Waagenbetriebsmenü« vornehmen</li> </ul>       |
| das Wägeergebnis offensichtlich falsch ist?                             | – die Waage nicht justiert<br>– vor dem Wägen nicht tariert worden<br>– die Luftblase der Libelle <b>(16)</b> nicht in Kreismitte | – Justieren (siehe Seite 17)<br>– vor dem Wägen tarieren<br>– Libelle einstellen (siehe Seite 12)              |

## Troubleshooting Guide

| Problem                                                                | Causes                                                                                                    | Solution                                                                                                    |
|------------------------------------------------------------------------|----------------------------------------------------------------------------------------------------|----------------------------------------------------------------------------------------------------|
| No segments appear on the weight display (11)                          | <ul> <li>No AC power is available</li> <li>The AC adapter is not plugged in</li> </ul>                                                                                                    | <ul> <li>Check the AC power supply</li> <li>Plug in the AC adapter</li> </ul>                                                                                                    |
| No segments appear on the weight display after adjustment/calibration? | <ul> <li>The surface on which the balance rests is not stable</li> <li>Internal stability has not been reached</li> </ul>                                                                  | <ul> <li>Make sure that the ambient conditions are stable</li> <li>Prevent vibrations from affecting the surface on which the scale rests</li> <li>Close the draft shield</li> </ul> |
| The weight display shows "H"                                           | - The load exceeds the capacity of the balance                                                                                                    | – Unload the balance                                                                                                    |
| The weight display shows "L" or "Err 54"                               | <ul> <li>The weighing pan (1) and/or the pan<br/>support disk is not in place</li> </ul>                                                                                                   | <ul> <li>Position the pan and/or the pan support disk<br/>(depending on the balance model)</li> </ul>                                                                                |
| The weight display briefly shows<br>"Err 02"                           | <ul> <li>The display did not show a zero readout when<br/>the CAL key (10) was pressed to calibrate</li> <li>The balance is loaded</li> </ul>                                              | <ul> <li>Press the TARE key (8); then press the CAL key again</li> <li>Unload the balance</li> </ul>                                                                                 |
| The special code "�" does not go out on the weight display             | <ul> <li>None of the keys has been pressed since the<br/>balance was turned on</li> </ul>                                                                                                  | – Press a key                                                                                                    |
| The weight readout changes constantly                                  | <ul> <li>Unstable ambient conditions</li> <li>Too much vibration or the balance is exposed<br/>to a draft</li> </ul>                                                                       | <ul> <li>Set up the balance in another area</li> <li>Access the menu to select the correct code<br/>for the weighing environment</li> </ul>                                          |
| The weight readout is obviously wrong                                  | <ul> <li>The balance is not calibrated</li> <li>The balance was not tared before weighing</li> <li>The air bubble of the level indicator (16) is not centered within the circle</li> </ul> | <ul> <li>Calibrate the balance (see page 17)</li> <li>Tare before weighing</li> <li>Level the balance (see page 12)</li> </ul>                                                       |

#### Service

Eine regelmäßige Wartung Ihrer Waage durch einen Mitarbeiter des SCALTEC-Kundendienstes verlängert die Lebensdauer des Geräts und erhöht die Meßsicherheit. SCALTEC kann Ihnen Wartungsverträge mit Zyklen von 1 Monat bis zu 2 Jahren anbieten.

### Sicherheitsüberprüfung

Erscheint Ihnen ein gefahrloser Betrieb nicht mehr gewährleistet, so setzen Sie das Gerät durch Trennen von der Netzspannung außer Betrieb und sichern Sie es gegen weitere Benutzung.

Benachrichtigen Sie in diesem Fall den SCALTEC-Kundendienst.

## Servicing

Regular servicing by a SCALTEC service technician will extend the service life of your balance and increase the measuring accuracy. SCALTEC can offer you service contracts, with your choice of regular maintenance intervals ranging from 1 month to 2 years.

## Safety Inspection

If there is any indication that safe operation of the balance with the AC adapter is no longer warranted, turn off the power and disconnect the equipment from AC power immediately. Lock the equipment in a secure place to ensure that it cannot be used for the time being.

In this case, notify your SCALTEC customer service office.

### Die werkseitigen Einstellungen des Waagen-

betriebsmenüs sind mit einem »\*« gekennzeichnet. Die nicht mit einem »\*« gekennzeichneten Funktionen können durch Eingabe des entsprechenden Codes eingestellt werden. Die Codes finden Sie im Kapitel »Wägebetrieb« ab Seite 31.

## Hinweis zu geeichten Waagen!

Das Waagenbetriebsmenü kann auch im eichpflichtigen Verkehr geändert werden. Im eichpflichtigen Verkehr nicht zugelassene Codes sind gesperrt und können nicht angewählt werden. Bei geeichten Waagen kann das Waagenbetriebsmenü nicht gesperrt werden (keine Anzeige »–«).

## Einstellungsänderungen durchführen

Das Ändern eines Codes erfolgt in drei Schritten:

- Aufrufen des Menüs
- Einstellen des Codes
- Bestätigen und Abspeichern

Für das Einstellen des Codes haben die Tasten besondere Funktionen:

- SLAUTEC
- CAL (10) = Anwahl schrittweise aufwärts (zyklisch umlaufend)
- TARE (8) = Einstellungen bestätigen, abspeichern und Menü verlassen
- PRINT (7) = schrittweise springen nach rechts und nach links von der dritten zur ersten Ziffer

The **factory settings** of the menu codes are identified by an "\*" in this instruction manual. You can select the functions not identified by an "\*" by setting the respective menu codes. You will find these codes in the section entitled "Balance Operating Parameters," which starts on page 31.

## Important Note Concerning Verified Balances Approved for Use as Legal Measuring Instruments:

The balance operating menu can also be changed when the balance is being used as a legal measuring instrument. Codes that are not permitted for operation of the balance as a legal measuring instrument are blocked and cannot be selected. The balance operating menu on verified balances cannot be locked with the menu access switch ("-" not displayed).

## **Changing Menu Code Settings**

There are three steps to changing a code:

- Accessing the menu
- Setting a code
- Confirming and storing this code

The keys have special functions for setting menu codes:

- CAL (10) = Increases a number by one with each press (the numbers change in cycles)
- TARE (8) = Confirms a code setting; stores a code setting; and leaves the menu
- PRINT (7) = Moves to the right stepwise, and to the left from the third number to the first one

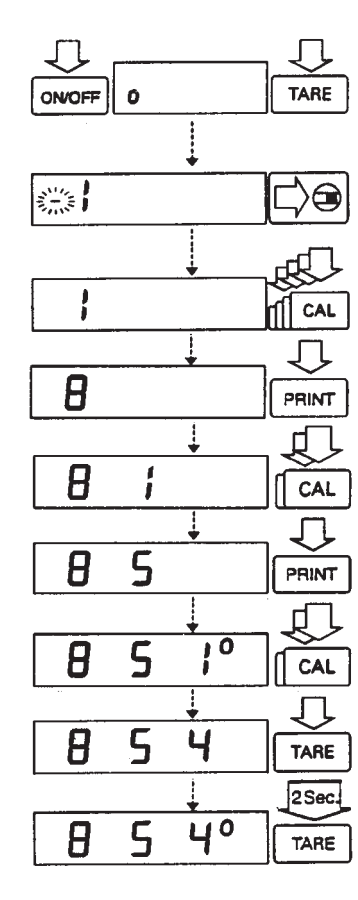

## Aufrufen des Menüs

- Waage ausschalten mit ON/OFF
   Waage einschalten. W\u00e4hrend der Anzeige aller Segmente die TARE-Taste (8) kurz dr\u00fccken.
- TARE-Taste loslassen, wenn »I« in der Anzeige erscheint
- bei Anzeige »-« vor der linken Zahl die Schutzkappe an der Rückseite der Waage entfernen und den Verriegelungsschalter (4) in Pfeilrichtung betätigen
- CAL-Taste betätigen, bis die »8« erscheint
- PRINT-Taste betätigen, bis die 2. Ziffer des Codes erscheint
- CAL-Taste betätigen bis die »5« erscheint
- PRINT-Taste betätigen bis die 3. Ziffer erscheint (angesprungen wird immer der eingestellte Code)
- CAL-Taste betätigen, bis die »4« erscheint
- Einstellung bestätigen

Zum Bestätigen der Einstellung muß die TARE-Taste gedrückt werden (Kennzeichnung »o« hinter dem Code).

– zum **Abspeichern** der Einstellung die TARE-Taste länger als 2 Sekunden gedrückt halten

## Accessing the Menu

- Press ON/OFF to turn off the balance.
   Turn the balance back on. While all segments are displayed, briefly press the TARE key (8).
- Release the TARE key when "I" is displayed.
- If "-" is displayed in front of the left-hand number, remove the protective cap from the rear panel of the balance, and move the menu access switch (4) in the direction of the arrow.
- Press CAL until "8" appears
- Press PRINT until the 2nd number of the code appears
- Press CAL until "5" appears
- Press PRINT until the 3rd number appears (when you move to this number, the previously set menu code will appear)
- Press CAL to select "4"
- Confirming a Menu Code Setting Press TARE to confirm the code you have just set (this is indicated by the "o" after the code).
- To **store** the new menu code setting, press TARE for more than 2 seconds.

## Hinweis!

Der jeweils eingestellte Code wird im Waagenbetriebsmenü durch ein kleines hochgestelltes »<sup>o</sup>« hinter der letzten Ziffer gekennzeichnet. Bei Aufruf des Waagenbetriebsmenüs wird nach Anwahl der rechten Zahl der eingestellte Code angezeigt.

Wenn Sie mehrere Einstellungsänderungen vornehmen wollen, müssen Sie das Waagenbetriebsmenü nicht jedesmal über die TARE-Taste verlassen.

Vergessen Sie bitte nicht, das Waagenbetriebsmenü wieder zu verriegeln. Der verriegelte Zustand wird durch »-« angezeigt.

## Reset – Einstellungsänderungen rückgängig machen

Die Reset-Funktion ermöglicht ein Rücksetzen aller Einstellungsänderungen auf die werkseitige mit »\*« gekennzeichnete Einstellung. Diese Sonderfunktion wird durch Einstellen des Codes **9 – 1**° aufgerufen.

| Reset-Funktion | Code |
|----------------|------|
| aktiv          | 9 1  |
| aus            | 9 2* |

### Important Note

The current code setting in the balance operating menu is identified by a small, superscript "o" after the last number. When you access the operating menu, the previously set code will be displayed after you have selected the righthand number.

If you would like to change several menu code settings, you do not have to press the TARE key after each change to leave the balance operating menu.

Please do not forget to relock the balance operating menu. The symbol "-" indicates that the menu is locked.

#### Undoing All Menu Code Changes - Reset Function

The reset function lets you undo all menu code changes, which means that you will obtain the original factory-set menu codes identified by an "\*." To use this function, select code  $9 - 1^{\circ}$ .

| Reset Function | Code |
|----------------|------|
| On             | 9 1  |
| Off            | 9 2* |

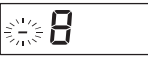

 $\square$ 

| Anj  | Anpassung an den Aufstellort      |    | ode  |      |
|------|-----------------------------------|----|------|------|
| seh  | r ruhige Umgebung                 | 1  | 1    | 1*   |
| ruh  | ige Umgebung                      | 1  | 1    | 2*   |
| unr  | uhige Umgebung                    | 1  | 1    | 3    |
| seh  | r unruhige Umgebung               | 1  | 1    | 4    |
| No   | rmales Wägen – manuelles Dosieren | Сс | ode  |      |
| nor  | males Wägen                       | 1  | 2    | 1*   |
| mai  | nuelles Dosieren                  | 1  | 2    | 2    |
| Sti  | llstandsbreite                    | Сс | ode  |      |
| 0,2  | 5 Ziffernschritt                  | 1  | 3    | 1    |
| 0,5  | Ziffernschritt                    | 1  | 3    | 2*   |
| 1    | Ziffernschritt                    | 1  | 3    | 3    |
| 2    | Ziffernschritte                   | 1  | 3    | 4*   |
| 4    | Ziffernschritte                   | 1  | 3    | 5    |
| 8    | Ziffernschritte <sup>1</sup> )    | 1  | 3    | 6    |
| Tar  | ierbedingung                      | Сс | ode* | *    |
| jede | erzeit                            | 1  | 5    | 1*/* |
| erst | nach Stillstand                   | 1  | 5    | 2*   |

\* = werkseitige Einstellung, teilweise abhängig vom Waagentyp

\*\* = Einstellungsänderung entfällt bei geeichten Waagen der Genauigkeitsklasse (II)

<sup>1</sup>) = entfällt bei geeichten Waagen

| Adapting the Balance to Ambient Conditions   | Сс | de   |       |  |
|----------------------------------------------|----|------|-------|--|
| Very stable conditions                       | 1  | 1    | 1*    |  |
| Stable conditions                            | 1  | 1    | 2*    |  |
| Jnstable conditions                          | 1  | 1    | 3     |  |
| Very unstable conditions                     | 1  | 1    | 4     |  |
| Standard Weighing Mode – Manual Filling Mode | Сс | ode  |       |  |
| Standard weighing mode                       | 1  | 2    | 1*    |  |
| Vanual filling mode                          | 1  | 2    | 2     |  |
| Stability Range                              |    | Code |       |  |
| ).25 digit                                   | 1  | 3    | 1     |  |
| D.5 digit                                    | 1  | 3    | 2*    |  |
| l digits                                     | 1  | 3    | 3     |  |
| 2 digits                                     | 1  | 3    | 4 *   |  |
| 4 digits                                     | 1  | 3    | 5     |  |
| 3 digits <sup>1</sup> )                      | 1  | 3    | 6     |  |
| Tare Parameter                               |    |      | *     |  |
| At any time                                  | 1  | 5    | 1*/** |  |
| Not until the readout is stable              | 1  | 5    | 2*    |  |

\* = factory setting; depends on the balance model in some cases

\*\* = setting not applicable to verified balances of accuracy class  $\square$ 

 not applicable to the verified balances approved for use as legal measuring instruments

| Auto-Zero-Funktion                                    | Code      | Auto Zero Function                                | Code   |
|-------------------------------------------------------|-----------|---------------------------------------------------|--------|
| Auto-Zero ein                                         | 1 6 1*    | Auto Zero on                                      | 1 6 1* |
| Auto-Zero aus                                         | 1 6 2     | Auto Zero off                                     | 1 6 2  |
| Justier-/Kalibrier- und Linearisierfunktionen mit CAL | Code      | Calibration and Linearization Functions Using CAL | Code   |
| Externes Justieren                                    | 1 9 1*/** | External calibration                              | 1 9 1* |
| Internes Justieren für SBC-Modelle                    | 1 9 3*    | Internal calibration for SBC models               | 1 9 3* |
| Kalibrieren für SBC-Modelle                           | 1 9 4     | Calibration test for SBC models                   | 1 9 4  |
| Internes Linearisieren bei SBC 22                     | 196       | Internal linearization for SBC 22                 | 196    |
| Justierfunktion gesperrt                              | 1 9 7     | Calibration functions blocked                     | 1 9 7  |
|                                                       |           |                                                   |        |

= werkseitige Einstellung, teilweise abhängig vom Waagentyp \*

\*\* = Einstellungsänderung entfällt bei geeichten Waagen der Genauigkeitsklasse (II)

 $^{*}\,$  = factory setting; depends on the balance model in some cases  $^{**}$  = setting not applicable to verified balances of accuracy class 1

9 1\*/\*\*

Über die FUNCTION-Taste (6) läßt sich zwischen zwei Gewichtseinheiten umschalten. Die 2. Einheit wird gekennzeichnet durch das Anzeigesymbol »R1«.

|                         | Сс | de |    |
|-------------------------|----|----|----|
| FUNCTION-Taste gesperrt | 2  | 1  | 1* |
| Einheitenumschaltung    | 2  | 1  | 2* |

## Gewichtseinheiten

Die Basis-Gewichtseinheit ist die Einheit, in der die Waage nach dem Einschalten wiegt. Diese Einheit wird im 1. Bereich eingestellt. Die Einheiten der zwei Bereiche können durch Einstellen des jeweiligen Codes individuell gewählt werden.

|                          | Zeichen | Umrechnungsfaktor | Code |     |      |   |     |    |         |
|--------------------------|---------|-------------------|------|-----|------|---|-----|----|---------|
|                          |         | 1 g =             | 1.   | Ber | eich | 2 | . B | er | eich R1 |
| Gramm (o)                | 0       | 1.                | 1    | 7   | 1    | 3 |     | 1  | 1       |
| Gramm                    | g       | 1.                | 1    | 7   | 2*   | 3 |     | 1  | 2*      |
| Kilogramm <sup>1</sup> ) | kg      | 0.001             | 1    | 7   | 3    | 3 |     | 1  | 3       |
| Carat**                  | ct      | 5.                | 1    | 7   | 4    | 3 |     | 1  | 4       |
| Pound**                  | lb      | 0.0022046226      | 1    | 7   | 5    | 3 |     | 1  | 5       |
| Unze**                   | OZ      | 0.035273962       | 1    | 7   | 6    | 3 |     | 1  | 6       |
| Troy Unze**              | ozt     | 0.032150747       | 1    | 7   | 7    | 3 |     | 1  | 7       |
| Tael Hongkong**          | tl      | 0.02671725        | 1    | 7   | 8    | 3 |     | 1  | 8       |
| Tael Singapur**          | tl      | 0.02646063        | 1    | 7   | 9    | 3 |     | 1  | 9       |
| Tael Taiwan**            | tl      | 0.02666666        | 1    | 7   | 10   | 3 |     | 1  | 10      |
| Grain**                  | GN      | 15.43235835       | 1    | 7   | 11   | 3 |     | 1  | 11      |
| Pennyweight**            | dwt     | 0.643014931       | 1    | 7   | 12   | 3 |     | 1  | 12      |

|                           | Zeichen   | Umrechnungsfaktor | Code |         |      |     |         |
|---------------------------|-----------|-------------------|------|---------|------|-----|---------|
|                           |           | 1 g =             | 1.   | Bereich | 2.6  | Ber | eich R1 |
| Milligramm <sup>2</sup> ) | mg        | 1000.             | 1    | 7 13    | 3    | 1   | 13 *    |
| Parts pro Pound*          | *0        | 1.1287667712      | 1    | 7 14    | 3    | 1   | 14      |
| Tael China**              | tl        | 0.02645547175     | 1    | 7 15    | 3    | 1   | 15      |
| Momme**                   | m         | 0.2667            | 1    | 7 16    | 3    | 1   | 16      |
| Karat**                   | k         | 5.                | 1    | 7 17    | 3    | 1   | 17      |
| Tola**                    | t         | 0.0857333381      | 1    | 7 18    | 3    | 1   | 18      |
| Baht**                    | b         | 0.06578947436     | 1    | 7 19    | 3    | 1   | 19      |
| Mesghal**                 | m         | 0.217             | 1    | 7 20    | 3    | 1   | 20      |
| A                         | al ( a 14 |                   |      |         | Codo |     |         |

| Anzeigegenauigkeit Code                                |            |   |    |  |               |   |    |  |
|--------------------------------------------------------|------------|---|----|--|---------------|---|----|--|
|                                                        | 1. Bereich |   |    |  | 2. Bereich R1 |   |    |  |
| größtmögliche Genauigkeit                              | 1          | 8 | 1* |  | 3             | 2 | 1* |  |
| letzte Stelle »dunkel« bei Laständerung <sup>3</sup> ) | 1          | 8 | 2  |  | 3             | 2 | 2  |  |
| Rundungsfaktor 2**                                     | 1          | 8 | 3  |  | 3             | 2 | 3  |  |
| Rundungsfaktor 5**                                     | 1          | 8 | 4  |  | 3             | 2 | 4  |  |
| Rundungsfaktor 10**                                    | 1          | 8 | 5  |  | 3             | 2 | 5  |  |

\* = werkseitige Einstellung, teilweise abhängig vom Waagentyp \*\* = entfällt bei geeichten Waagen

<sup>1</sup>) = entfällt bei geeichten Waagen der Genauigkeitsklasse ①

 $^{2}$ ) = entfällt bei geeichten Waagen der Genauigkeitsklasse  $\square$ 

<sup>3</sup>) = nur bei geeichten Waagen

The FUNCTION key (6) lets you switch back and forth (toggle) between two weight units. The 2nd unit is identified by the display symbol "R1."

|                                  | Code |   |    |
|----------------------------------|------|---|----|
| FUNCTION key blocked             | 2    | 1 | 1* |
| Mass unit conversion by toggling | 2    | 1 | 2* |

## Weight Units

The "basic weight unit" is the unit in which your balance will weigh the moment you turn it on. This unit is selected for the first range. You can select a different unit for each of the two ranges by setting the appropriate menu codes.

|                          | Symbol | Conversion Factor | Code |      |      |  |    |      |         |
|--------------------------|--------|-------------------|------|------|------|--|----|------|---------|
|                          | -      | 1 g =             | 1s   | t Ra | inge |  | 2n | d Ra | ange R1 |
| Grams (o)                | 0      | 1.                | 1    | 7    | 1    |  | 3  | 1    | 1       |
| Grams                    | g      | 1.                | 1    | 7    | 2*   |  | 3  | 1    | 2 *     |
| Kilograms <sup>1</sup> ) | kg     | 0.001             | 1    | 7    | 3    |  | 3  | 1    | 3       |
| Carats**                 | ct     | 5.                | 1    | 7    | 4    |  | 3  | 1    | 4       |
| Pounds**                 | lb     | 0.0022046226      | 1    | 7    | 5    |  | 3  | 1    | 5       |
| Ounces**                 | OZ     | 0.035273962       | 1    | 7    | 6    |  | 3  | 1    | 6       |
| Troy ounces**            | ozt    | 0.032150747       | 1    | 7    | 7    |  | 3  | 1    | 7       |
| Hong Kong taels*         | *tl    | 0.02671725        | 1    | 7    | 8    |  | 3  | 1    | 8       |
| Singapore taels*         | * tl   | 0.02646063        | 1    | 7    | 9    |  | 3  | 1    | 9       |
| Taiwanese taels**        | * tl   | 0.02666666        | 1    | 7    | 10   |  | 3  | 1    | 10      |
| Grains**                 | GN     | 15.43235835       | 1    | 7    | 11   |  | 3  | 1    | 11      |
| Pennyweights**           | dwt    | 0.643014931       | 1    | 7    | 12   |  | 3  | 1    | 12      |

|                                          | Symbol | Conversion Factor |    | Coc  | de   | е   |    |     |         |
|------------------------------------------|--------|-------------------|----|------|------|-----|----|-----|---------|
|                                          | -      | 1 g =             | 1s | t Rá | ange |     | 2n | d R | ange R1 |
| Milligrams <sup>2</sup> )                | mg     | 1000.             | 1  | 7    | 13   |     | 3  | 1   | 13 *    |
| Parts per pound*                         | *0     | 1.1287667712      | 1  | 7    | 14   |     | 3  | 1   | 14      |
| Chinese taels**                          | tl     | 0.02645547175     | 1  | 7    | 15   |     | 3  | 1   | 15      |
| Mommes**                                 | m      | 0.2667            | 1  | 7    | 16   |     | 3  | 1   | 16      |
| Austrian carats**                        | k      | 5.                | 1  | 7    | 17   |     | 3  | 1   | 17      |
| Tola**                                   | t      | 0.0857333381      | 1  | 7    | 18   |     | 3  | 1   | 18      |
| Baht**                                   | b      | 0.06578947436     | 1  | 7    | 19   |     | 3  | 1   | 19      |
| Mesghal**                                | m      | 0.217             | 1  | 7    | 20   |     | 3  | 1   | 20      |
| Display Mode                             |        |                   |    |      |      | Сос | de |     |         |
|                                          |        |                   | 1s | t Rá | ange |     | 2n | d R | ange R1 |
| Highest possible accuracy <sup>3</sup> ) |        | 1                 | 8  | 1*   |      | 3   | 2  | 1*  |         |
| Rounding factor 2                        | 2**    |                   | 1  | 8    | 3    |     | 3  | 2   | 3       |

1 8 4

1 8 5

3 2 4

3 2 5

= factory setting; depends on the balance model in some cases

- \*\* = not applicable to verified balances approved for use as legal measuring instruments
- <sup>1</sup>) = not applicable to verified balances of accuracy class  $\square$

Rounding factor 5\*\*

Rounding factor 10\*\*

<sup>2</sup>) = not applicable to verified balances of accuracy class  $\square$ 

<sup>3</sup>) = applicable only to verified balances approved for use as legal measuring instruments

## Interface Parameter Settings

| Baudrate                                  | Сс | ode |     |
|-------------------------------------------|----|-----|-----|
| 150 Baud                                  | 5  | 1   | 1   |
| 300 Baud                                  | 5  | 1   | 2   |
| 600 Baud                                  | 5  | 1   | 3   |
| 1200 Baud                                 | 5  | 1   | 4 * |
| 2400 Baud                                 | 5  | 1   | 5   |
| 4800 Baud                                 | 5  | 1   | 6   |
| 9600 Baud                                 | 5  | 1   | 7   |
| 19200 Baud                                | 5  | 1   | 8   |
| Parität                                   | Сс | ode |     |
| Mark Parity                               | 5  | 2   | 1   |
| Space Parity                              | 5  | 2   | 2   |
| Odd Parity                                | 5  | 2   | 3*  |
| Even Parity                               | 5  | 2   | 4   |
| Anzahl der Stopbits                       | Сс | ode |     |
| 1 Stopbit                                 | 5  | 3   | 1*  |
| 2 Stopbits                                | 5  | 3   | 2   |
| Handshake-Art                             | Сс | ode |     |
| Software-Handshake                        | 5  | 4   | 1   |
| Hardware-Handshake mit 2 Zeichen nach CTS | 5  | 4   | 2 * |
| Hardware-Handshake mit 1 Zeichen nach CTS | 5  | 4   | 3   |
|                                           |    |     |     |

\* = werkseitige Einstellung

| Baud Rate Co                                   |      |    |     |  |
|------------------------------------------------|------|----|-----|--|
| 150 baud                                       | 5    | 1  | 1   |  |
| 300 baud                                       | 5    | 1  | 2   |  |
| 600 baud                                       | 5    | 1  | 3   |  |
| 1,200 baud                                     | 5    | 1  | 4 * |  |
| 2,400 baud                                     | 5    | 1  | 5   |  |
| 4,800 baud                                     | 5    | 1  | 6   |  |
| 9,600 baud                                     | 5    | 1  | 7   |  |
| 19,200 baud                                    | 5    | 1  | 8   |  |
| Parity                                         | Code |    |     |  |
| Mark parity                                    | 5    | 2  | 1   |  |
| Space parity                                   | 5    | 2  | 2   |  |
| Odd parity                                     | 5    | 2  | 3 * |  |
| Even parity                                    | 5    | 2  | 4   |  |
| Number of Stop Bits                            | Со   |    |     |  |
| 1 stop bit                                     | 5    | 3  | 1*  |  |
| 2 stop bits                                    | 5    | 3  | 2   |  |
| Handshake Mode                                 |      | de |     |  |
| Software handshake                             | 5    | 4  | 1   |  |
| Hardware handshake with 2 characters after CTS | 5    | 4  | 2 * |  |
| Hardware handshake with 1 character after CTS  | 5    | 4  | 3   |  |

\* = factory setting
| Datenausgabebedingung                                | Сс | ode |    |
|------------------------------------------------------|----|-----|----|
| Einzelprint ohne Stillstand                          | 6  | 1   | 1  |
| Einzelprint nach Stillstand mit Funktionsspeicherung | 6  | 1   | 2* |
| Einzelprint bei Stillstand ohne Funktionsspeicherung | 6  | 1   | 3  |
| Autoprint ohne Stillstand                            | 6  | 1   | 4  |
| Autoprint bei Stillstand                             | 6  | 1   | 5  |
| Autoprint                                            | Сс | ode |    |
| Autoprint über die PRINT-Taste abschaltbar           | 6  | 2   | 1  |
| Autoprint nicht abschaltbar                          | 6  | 2   | 2* |
| Datenausgabe in Intervallen                          | Сс | ode |    |
| 1 Anzeigewechsel                                     | 6  | 3   | 1* |
| 2 Anzeigewechsel                                     | 6  | 3   | 2  |
| Automatisches Tarieren nach einer Datenausgabe       | Сс | ode |    |
| Datenausgabe ohne automatisches Tarieren             | 6  | 4   | 1* |
| Datenausgabe mit automatischem Tarieren              | 6  | 4   | 2  |
| Automatische Ausgabe der Anwendungsparameter         | Сс | ode |    |
| aus                                                  | 7  | 1   | 1* |
| ein                                                  | 7  | 1   | 2  |

| Data Output Parameter                                          | Сс | ode |     |
|----------------------------------------------------------------|----|-----|-----|
| Print on request regardless of stability                       | 6  | 1   | 1   |
| Print on request after stability, with storage of the function | 6  | 1   | 2 * |
| Print on request at stability, without storage of the function | 6  | 1   | 3   |
| Auto print regardless of stability                             | 6  | 1   | 4   |
| Auto print at stability                                        | 6  | 1   | 5   |
| Auto Print                                                     | Сс | ode |     |
| Start/stop auto print using the PRINT key                      | 6  | 2   | 1   |
| Auto print not stoppable                                       | 6  | 2   | 2 * |
| Data Output at Defined Intervals                               | Сс | ode |     |
| 1 display update                                               | 6  | 3   | 1*  |
| 2 display updates                                              | 6  | 3   | 2   |
| Automatic Taring after Data Output                             | Сс | ode |     |
| Data output without automatic taring                           | 6  | 4   | 1 * |
| Data output with automatic taring                              | 6  | 4   | 2   |
| Automatic Output of the Application Parameters                 |    |     |     |
| Off                                                            | 7  | 1   | 1*  |
| On                                                             | 7  | 1   | 2   |

\* = werkseitige Einstellung

| Kennzeichnung der Datenausgabe    | Code |    |
|-----------------------------------|------|----|
| ohne                              | 72   | 1* |
| mit                               | 72   | 2  |
| Automatische Datenausgabe Tara    | Code |    |
| Letzter Nettowert (Einzelwert N1) | 73   | 1* |
| Speicherinhalt (Summenwert T1)    | 73   | 2  |

# Zusatzfunktionen

### Zugang zum Menü

Die Funktion des Verriegelungsschalters kann mit der Einstellung »Waagenbetriebsmenü – frei –« aufgehoben werden. Das Waagenmenü ist dann immer zugängig. Unabhängig von der Schalterstellung können so jederzeit Änderungen vorgenommen werden.

| Zugang zum Menü                    |   | Code |    |  |
|------------------------------------|---|------|----|--|
| frei                               | 8 | 1    | 1  |  |
| abhängig vom Verriegelungsschalter |   |      | 2* |  |
| Tastenfunktionen                   |   | Code |    |  |
| frei                               | 8 | 3    | 1* |  |
| gesperrt (außer ON/OFF)            | 8 | 3    | 2  |  |

| Data ID Codes                            |   | Code |    |  |
|------------------------------------------|---|------|----|--|
| Without                                  | 7 | 2    | 1* |  |
| With                                     | 7 | 2    | 2  |  |
| Automatic Output of the Tare Memory Data |   |      |    |  |
| Last net value (individual value N1)     | 7 | 3    | 1* |  |
| Tare memory data (total T1)              | 7 | 3    | 2  |  |

# Additional Functions

## **Menu Access Function**

You can define the function of the menu access switch by setting the code for the balance operating menu to "accessible." The balance operating menu will then be accessible at all times, which means that you can change the menu codes at any time regardless of the setting of the menu access switch.

| Access to Balance Operating Menu  |   |   |     |
|-----------------------------------|---|---|-----|
| Accessible (codes can be changed) | 8 | 1 | 1   |
| Locked (codes can be read only)   | 8 | 1 | 2 * |
| Key Functions                     |   |   |     |
| Accessible                        | 8 | 3 | 1*  |
| Blocked (except for ON/OFF)       | 8 | 3 | 2   |

\* = factory setting

# Funktion des Verriegelungsschalters bei geeichten Waagen der Genauigkeitsklasse ${\rm I\!I\!I}$

Das Waagenbetriebsmenü kann auch im eichpflichtigen Verkehr geändert werden. Im eichpflichtigen Verkehr nicht zugelassene Codes sind allerdings nicht anwählbar. Das Waagenbetriebsmenü kann mit dem Verriegelungsschalter nicht gesperrt werden (keine Anzeige -»–«). Nach der Eichung der Waagen der Genauigkeitsklasse (II) wird mit dem Verriegelungsschalter »Externes Justieren« gesperrt. Hierzu muß der Schalter nach links umgelegt werden. Die Zugänglichkeit des Schalters wird gesperrt durch eine Siegelmarke, die sich bei unerlaubtem Entfernen selbst zuerstört. Bei Zerstörung dieser Sicherungsmarke erlischt die Eichfähigkeit.

| Einschaltmodus                |   |   |    |
|-------------------------------|---|---|----|
| (Power) off -> on <-> standby | 8 | 5 | 1* |
| on <-> standby                | 8 | 5 | 3  |
| Automatisches Einschalten     | 8 | 5 | 4  |

# Anwendungsprogramme

Zusätzlich zur Wägefunktion bietet Ihnen unsere Waage weitere nützliche Anwendungsprogramme.

#### Die Anwahl bestimmter Funktionen oder eines Anwendungsprogramms erfolgt durch Einstellen des entsprechenden Codes im Menü.

Vor einem Arbeitsbeispiel werden zusätzliche Einstellungen für den Programmablauf und die Dokumentation in einer Code-Tabelle aufgeführt.

\* = werkseitige Einstellung

## Menu Access Switch Function on Verified Balances of Accuracy Class ${\rm I\!I}$

The balance operating menu can also be changed when the balance is being used as a legal measuring instrument. Codes that are not permitted for operation of the balance as a legal measuring instrument are blocked and cannot be selected. The balance operating menu on verified balances approved for use as legal measuring instruments cannot be locked with the menu access switch ("--" not displayed). For balances of accuracy class (II), the menu access switch is adjusted to lock the "External Calibration" function after verification. To do this, the switch must be moved to the left. A control seal is affixed to the balance to lock the menu access switch. Unauthorized attempts to remove this seal will irreversibly damage it. If you break the seal, the validity of the verification will become void, and you must have your balance re-verified.

| Power-on Mode                 |   |   |    |
|-------------------------------|---|---|----|
| (Power) off -> on <-> standby | 8 | 5 | 1* |
| on <> standby                 | 8 | 5 | 3  |
| Automatic power-on            | 8 | 5 | 4  |

## **Application Programs**

In addition to the functions implemented for weighing, SCALTEC balances offer you a variety of application programs.

# To select an application program or a specific function, set the appropriate code in the menu.

Additional settings for running a particular program and displaying or printing the data on hard copy are listed in a table of codes.

\* = factory setting

## Tara-Speicher

#### Code 2 1 6

Das Tara-Gewicht wird mit Betätigen der FUNCTION-Taste **(6)** abgespeichert. Die Waage wird automatisch tariert. Die Einwaage erfolgt anschließend wieder von »Null« aus.

Bei Verwendung der Taraspeicherfunktion wird die Taraspeicherbelegung bei der Datenausgabe mit einer der Kennzeichnung nachgestellten »1« angezeigt.

### Arbeitsbeispiel »Tara – Netto – Brutto«

| Einstellungen im Beispiel                             |     | Code |  |  |  |
|-------------------------------------------------------|-----|------|--|--|--|
| Tara-Speicher                                         | 2 1 | 6    |  |  |  |
| Automatische Datenausgabe aller Parameter             | 7 1 | 2    |  |  |  |
| mit Kennzeichnung                                     | 7 2 | 2    |  |  |  |
| Print Tara-Speicher                                   | 7 3 | 2    |  |  |  |
| Alternativ kann für die Dokumentation gewählt werden: |     |      |  |  |  |
| automatische Datenausgabe                             |     |      |  |  |  |
| Print Nettowert                                       | 73  | 1*   |  |  |  |

#### Anwendung: Dokumentation von Tara-, Netto-, Bruttowerten

| Schritt/Taste                   | Anzeige                         | Datenausgabe                                                                                                    |
|---------------------------------|---------------------------------|----------------------------------------------------------------------------------------------------|
| CF <sup>1</sup> ), TARE         | 0.00 g                          |                                                                                                    |
| Behälter aufstellen<br>FUNCTION | + 22.65 g<br>0.00 g NET         | T1 + 22.65 g                                                                                                    |
| Wägegut einfüllen<br>PRINT      | + 250.24 g NET                  | N1 + 250.24 g                                                                                                   |
| CF <sup>1</sup> ), PRINT        | + 272.89 g                      | N + 272.89 g                                                                                                    |
| Die Kennzeichnung               |                                 | bezeichnet                                                                                                    |
| T1 +<br>N1 +<br>N +             | 22.65 g<br>250.24 g<br>272.89 g | Tara-Speicher-Gewicht (Gewichtswert)<br>Nettogewicht bei belegtem Tara-Speicher<br>Bruttogewicht = Tara + Netto |

## **Tare Memory**

### Tare Memory

#### Code 2 1 6

Press the FUNCTION key (6) to store the tare weight. The balance is now automatically tared so you can weigh starting with a zero readout. If you have stored a value in the tare memory, a "1" will be printed or output after the ID code of this value to identify it as such on the printout or on the computer screen.

#### "Tare - Net - Gross" Weights

| Menu codes used in the example:                          | Code           |  |  |  |
|----------------------------------------------------------|----------------|--|--|--|
| Tare memory<br>Automatic output of all parameters        | 2 1 6<br>7 1 2 |  |  |  |
| With data ID code                                        | 722            |  |  |  |
| Print tare memory                                        | 7 3 2          |  |  |  |
| As an alternative, you can select this output parameter: |                |  |  |  |
| Print net value                                          | 7 3 1*         |  |  |  |

| Step/Key                                 |                 | Re | adout               |     | Data Out               | out/Printo         | out                |    |
|------------------------------------------|-----------------|----|---------------------|-----|------------------------|--------------------|--------------------|----|
| CF <sup>1</sup> ), TARE                  | -               |    | 0.00 g              |     |                        |                    |                    |    |
| Place conta<br>on pan;<br>press FUN      | ainer<br>CTION  | +  | 22.65 g<br>0.00 g r | NET | т 1                    | +                  | 22.65              | g  |
| Fill contair<br>with sampl<br>press PRIN | ner<br>e;<br>IT | +  | 250.24 g            | NET | N 1                    | +                  | 250.24             | g  |
| CF <sup>1</sup> ), PRIN                  | IT              | +  | 272.89 g            |     | Ν                      | +                  | 272.89             | g  |
| The data ID                              | ) codes         |    |                     |     | mean:                  |                    |                    |    |
| т1                                       | +               | 2  | 22.65               | g   | tare weig<br>(weight v | ht stored<br>alue) | in the memory      |    |
| N 1                                      | +               | 25 | 50.24               | g   | net weigh              | nt when ta         | re weight is store | ed |
| N                                        | +               | 27 | 2.89                | g   | gross we               | ight = tare        | e + net            |    |

Application: Obtaining printouts of tare, net and gross weights

\* = factory setting

## Arbeitsbeispiel »Netto-Total«

| Einstellungen im Beispiel                               | Code |   |    |  |  |  |
|---------------------------------------------------------|------|---|----|--|--|--|
| Tara-Speicher                                           | 2    | 1 | 6  |  |  |  |
| Automatische Datenausgabe                               | 7    | 1 | 2  |  |  |  |
| mit Kennzeichnung                                       | 7    | 2 | 2  |  |  |  |
| Ausdruck der einzelnen Komponenten/Tarawerte            | 7    | 3 | 1* |  |  |  |
| Alternativ kann für die Dokumentation gewählt werden:   |      |   |    |  |  |  |
| Ausdruck der Netto-Total-Einwaage/des Tara-Summenwertes | 7    | 3 | 2  |  |  |  |

Anwendung: Einwaage mehrerer Komponenten mit additivem Abspeichern, automatischem Tarieren und Ausgabe des Komponentenwertes

| Schritt/Taste                                                                   | Anz | eige                            |    | Datenausga | be      |                |        |
|---------------------------------------------------------------------------------|-----|---------------------------------|----|------------|---------|----------------|--------|
| Behälter aufstellen                                                             | +   | 22.65 g                         |    |            |         |                |        |
| CF <sup>1</sup> ), TARE                                                         |     | 0.00 g                          |    |            |         |                |        |
| 1. Komponente<br>einwiegen,<br>speichern:<br>FUNCTION                           | +   | 4.61 g<br>0.00 g <sub>NF</sub>  | T  | N 1        | +       | 4.61           | g      |
| 2. Komponente<br>einwiegen,<br>speichern:<br>FUNCTION                           | +   | 60.33 g<br>0.00 g <sub>NE</sub> | ET | N 1        | +       | 60.33          | g      |
| weitere Kompo-<br>nenten einwiegen,<br>speichern:<br>FUNCTION                   |     | xxx.xx g Ne                     | T  | N 1        | +       | xxx.xx         | g      |
| Einwaage beenden,<br>Gesamtgewicht<br>dokumentieren<br>CF <sup>1</sup> ), PRINT | +   | 272.89 g                        |    | N          | +       | 272.89         | g      |
| Die Kennzeichnung                                                               |     |                                 |    | bezeichnet |         |                |        |
| N1 +                                                                            | 6   | 0.33 g                          | 9  | Komponente | engew   | icht           |        |
| N +                                                                             | 27  | 2.89 g                          | 3  | Gesamteinw | iaage ( | Netto-Gesamtge | wicht) |

<sup>1</sup>) = CF länger als zwei Sekunden gedrückt halten

## Practical Example: Net Total

| Menu codes used in the example:                           | Сс     | Code |    |  |  |
|-----------------------------------------------------------|--------|------|----|--|--|
| Tare memory                                               | 2      | 1    | 6  |  |  |
| Automatic data output                                     | 7      | 1    | 2  |  |  |
| With data ID code                                         | 7      | 2    | 2  |  |  |
| Printout of individual components/tare weights            | 7      | 3    | 1* |  |  |
| As an alternative, you can select this output parameter:  |        |      |    |  |  |
| Printout of the net total weight/total tare weight        | 7      | 3    | 2  |  |  |
| Application: Simple compounding and formulating of covers | lcompo | non  | łc |  |  |

Application: Simple compounding and formulating of several components with additive storage, automatic taring and outputting of component weight

| Step/Key                                                                              | Re      | adout                 | Data Output/Printout             |                                         |                                 |         |
|---------------------------------------------------------------------------------------|---------|-----------------------|----------------------------------|-----------------------------------------|---------------------------------|---------|
| Place container<br>on pan                                                             | +       | 22.65 g               |                                  |                                         |                                 |         |
| CF <sup>1</sup> ), TARE                                                               |         | 0.00 g                |                                  |                                         |                                 |         |
| Weigh in<br>1st component;<br>store: FUNCTION                                         | +       | 4.61 g<br>0.00 g NET  | N 1                              | +                                       | 4.61                            | g       |
| Weigh in<br>2nd component;<br>store: FUNCTION                                         | +       | 60.33 g<br>0.00 g NET | N 1                              | +                                       | 60.33                           | g       |
| Weigh in and<br>store additional<br>components:<br>FUNCTION                           |         | xxx.xx g Net          | N 1                              | +                                       | xxx.xx                          | g       |
| Finish weighing<br>in components;<br>output total weight:<br>CF <sup>1</sup> ), PRINT | +       | 272.89 g              | N                                | +                                       | 272.89                          | g       |
| The data ID codes                                                                     |         |                       | mean:                            |                                         |                                 |         |
| N1 +<br>N +                                                                           | 6<br>27 | 0.33 g<br>2.89 g      | compor<br>total cor<br>(net tota | nent weight<br>mponents w<br>al weight) | (net individual v<br>veighed-in | weight) |

#### Prozentwägen

Code 2 1 5

Das Prozentwägen ermöglicht die Gewichtsanzeige in Prozent, bezogen auf ein Referenzgewicht. Der angezeigte Gewichtswert wird als fest vorgegebener Prozentwert übernommen (Werkseinstellung: 100%).

#### Referenzprozentwert ändern

Der Referenzprozentwert kann umlaufend verändert werden. Mögliche Referenzprozentwerte sind 5, 10, 20, 50 und 100.

| Aufruf der Funktion:     | FUNCTION (6) länger als 2 Sekunden gedrückt halten, |
|--------------------------|-----------------------------------------------------|
|                          | bis in der Anzeige »rEF 100% « erscheint            |
| Einstellen:              | FUNCTION kurz drücken                               |
| Übernahme des Wertes:    | fest nach Ausschalten (netzausfallsicher):          |
|                          | FUNCTION länger als 2 Sekunden gedrückt halten      |
| Diese Einstellung wird d | urch Reset: 9 – – 1° <b>nicht</b> gelöscht!         |

| Referenzübernahme                    | C | Code |    |    |
|--------------------------------------|---|------|----|----|
| meßwertgenau nach interner Auflösung | 3 |      | 5  | 1* |
| anzeigegenau                         | 3 |      | 5  | 2  |
| Prozentwertanzeige                   | C | :00  | de |    |
| ohne Nachkommastelle                 | 3 |      | 6  | 1  |
| mit einer Nachkommastelle            | 3 |      | 6  | 2* |
| mit zwei Nachkommastellen            | 3 |      | 6  | 3* |
| mit drei Nachkommastellen            | 3 |      | 6  | 4  |
|                                      |   |      |    |    |

Die Anzahl der Nachkommastellen werden bei der Übernahme automatisch verringert, wenn das Wägegut für die Darstellung zu leicht ist.

\* = werkseitige Einstellung, teilweise abhängig vom Waagentyp

#### Weighing in Percent

Code 2 1 5

This application program enables you to obtain weight readouts in percent which are in proportion to a reference weight. The reference weight readout is stored as a menu-defined percentage (factory setting: 100%).

#### Changing the Reference Percentage

You can change the reference percentage in cycles. Choose from the following settings: 5, 10, 20, 50 and 100.

| To activate the           | Hold down FUNCTION (6) for more than 2 seconds until    |
|---------------------------|---------------------------------------------------------|
| change function:          | "rEF 100%" appears on the display                       |
| To change the setting:    | Briefly press FUNCTION                                  |
| To store the percentage:  | Hold down FUNCTION for more than 2 seconds to           |
|                           | store it permanently (in the non-volatile memory) after |
|                           | you turn off the power                                  |
| This setting is not cance | eled by the reset code $91^{\circ}!$                    |

| 5                                                       |    |    |     |
|---------------------------------------------------------|----|----|-----|
| Storage Parameter for the Reference Weight/Value        | Со |    |     |
| With full accuracy according to the internal resolution | 3  | 5  | 1*  |
| According to the display accuracy                       | 3  | 5  | 2   |
| Display Parameter for Readouts in Percent               | Со | de |     |
| Without a decimal place                                 | 3  | 6  | 1   |
| With one decimal place                                  | 3  | 6  | 2 * |
| With two decimal places                                 | 3  | 6  | 3 * |
| With three decimal places                               | 3  | 6  | 4   |
|                                                         |    |    |     |

If the weight stored is too light to be displayed, the number of decimal places is automatically decreased.

\* = factory setting; depends on the balance model in some cases

## Arbeitsbeispiel »Restgewichtsbestimmung in Prozent«

| Einstellungen im Beispiel                       | Сс     | de |   |  |
|-------------------------------------------------|--------|----|---|--|
| Prozentwägen                                    | 2      | 1  | 5 |  |
| Referenz-Wert und -Gewicht<br>mit Kennzeichnung | /<br>7 | 1  | 2 |  |

Anwendung: Schnelle Trockengewichtsbestimmung einer Probe

| Schritt/Taste                                                | Anz    | eige              | Datenausga   | abe    |                 |  |  |
|--------------------------------------------------------------|--------|-------------------|--------------|--------|-----------------|--|--|
| Behälter aufstellen                                          | +      | 22.65 g           |              |        |                 |  |  |
| CF <sup>1</sup> ), TARE                                      | 0.0    | 0 g               |              |        |                 |  |  |
| vorbereitete Probe<br>einfüllen<br>FUNCTION                  | +<br>+ | 4.61 g<br>100.0 % | pRef<br>Wxx% | +<br>+ | 100 %<br>4.61 g |  |  |
| bei<br>Feuchtig-<br>keits-<br>bestimmung<br>hier TARE        |        | 0.0%              |              |        |                 |  |  |
| Behälter abnehmen,<br>Probe trocken                          |        | xx.x %            |              |        |                 |  |  |
| Behälter mit Probe<br>wieder aufstellen                      | +      | 72.5 %            |              |        |                 |  |  |
| PRINT                                                        | +      | 72.5 %            | Prc          | +      | 72.5 %          |  |  |
| <sup>1</sup> ) = CF länger als zwei Sekunden gedrückt halten |        |                   |              |        |                 |  |  |

| Schritt/Tast                             | е                          | An | zeige                       |                  | Datenausga                                            | abe                                      |                         |
|------------------------------------------|----------------------------|----|-----------------------------|------------------|-------------------------------------------------------|------------------------------------------|-------------------------|
| Restgewich<br>und Referer<br>löschen mit | tsanzeig<br>nzwert<br>t CF | +  | 3.34 g                      |                  |                                                       |                                          |                         |
| PRINT                                    |                            | +  | 3.34 g                      |                  | Ν                                                     | +                                        | 3.34 g                  |
| Die Kennze                               | ichnung                    |    |                             |                  | bezeichnet                                            |                                          |                         |
| pRef<br>Wxx%<br>Prc<br>N                 | +<br>+<br>+<br>+           |    | 100<br>4.61<br>72.5<br>3.34 | %<br>g<br>%<br>g | Referenzpro<br>Referenzge<br>errechnete<br>Netto-Rest | ozentza<br>wicht n<br>Prozent<br>gewicht | hl<br>etto xx%<br>Izahl |

| Practical Example: | Determination | of the Residual | Weight in Percent |
|--------------------|---------------|-----------------|-------------------|
|                    |               |                 |                   |

| Menu codes used in the example: | Code  |  |  |  |  |
|---------------------------------|-------|--|--|--|--|
| Weighing in percent             | 2 1 5 |  |  |  |  |
| Reference % and weight          | 7 1 2 |  |  |  |  |
| With data ID code               | 722   |  |  |  |  |

## Application: Quick determination of the dry weight of a sample

| Step/Key                                                 | Rea         | adout             | Data Outpu   | t/Printout |             |        |
|----------------------------------------------------------|-------------|-------------------|--------------|------------|-------------|--------|
| Place container<br>on pan                                | +           | 22.65 g           |              |            |             |        |
| CF <sup>1</sup> ), TARE                                  |             | 0.00 g            |              |            |             |        |
| Add prepared sample<br>to container;<br>FUNCTION         | )<br>+<br>+ | 4.61 g<br>100.0 % | pRef<br>Wxx% | +<br>+     | 100<br>4.61 | %<br>g |
| For moisture<br>analysis,<br>press TARE<br>at this point |             | 0.0 %             |              |            |             |        |
| Remove container;<br>dry sample                          |             | XX.X %            |              |            |             |        |
| Reweigh sample<br>in container                           | +           | 72.5 %            |              |            |             |        |
| PRINT                                                    | +           | 72.5 %            | Prc          | +          | 72.5        | %      |

| Step/Key                                                   |                       | Rea | dout                        |                  | Data Outpu                                              | ut/Printo                                      | ut                  |
|------------------------------------------------------------|-----------------------|-----|-----------------------------|------------------|---------------------------------------------------------|------------------------------------------------|---------------------|
| Press CF to<br>residual wei<br>readout and<br>reference va | clear<br>ight<br>Ilue | +   | 3.34 g                      |                  |                                                         |                                                |                     |
| PRINT                                                      |                       | +   | 3.34 g                      |                  | Ν                                                       | +                                              | 3.34 g              |
| The data ID                                                | codes                 |     |                             |                  | mean:                                                   |                                                |                     |
| pRef<br>Wxx%<br>Prc<br>N                                   | +<br>+<br>+<br>+      |     | 100<br>4.61<br>72.5<br>3.34 | %<br>g<br>%<br>g | reference p<br>net referen<br>calculated<br>net residua | percentaq<br>ce weigh<br>percenta<br>al weight | ge<br>it xx%<br>ige |

<sup>1</sup>) = press CF for more than two seconds

## Counting

#### Zählen

## Code 2 1 4 C

Das Zählprogramm ermöglicht die Gewichtswertumrechnung in Stückzahlen, bezogen auf ein Referenzgewicht. Der angezeigte Gewichtswert wird für eine fest vorgegebene Stückzahl übernommen (Werkseinstellung: 10 pcs).

## Referenzstückzahl ändern

Die Referenzstückzahl kann umlaufend verändert werden. Mögliche Referenzstückzahlen sind 5, 10, 20, 50 und 100.

| Aufruf der Funktion:     | FUNCTION (6) länger als 2 Sekunden gedrückt halten, |
|--------------------------|-----------------------------------------------------|
|                          | bis in der Anzeige »rEF pcs« erscheint              |
| Einstellen:              | FUNCTION kurz wiederholt drücken                    |
| Übernahme des Wertes:    | fest nach Ausschalten (netzausfallsicher):          |
|                          | FUNCTION länger als 2 Sekunden gedrückt halten      |
| Diese Einstellung wird d | urch Reset: 9 – – 1° <b>nicht</b> gelöscht!         |

| Referenzübernahme                    |   | de |    |
|--------------------------------------|---|----|----|
| meßwertgenau nach interner Auflösung | 3 | 5  | 1* |
| anzeigegenau                         | 3 | 5  | 2  |

#### Counting

The counting program allows automatic conversion of weights into piece counts based on a reference sample weight. A weight readout is stored as a reference sample quantity (factory setting: 10 pcs = pieces).

## Changing the Reference Sample Quantity

You can change the reference sample quantity in cycles. Choose from the following settings for the reference sample quantity: 5, 10, 20, 50 and 100.

| To activate the                | Hold down FUNCTION (6) for more than 2 seconds until       |
|--------------------------------|------------------------------------------------------------|
| change function:               | "rEF pcs" appears on the display                           |
| To change the setting:         | Briefly press FUNCTION again                               |
| To store the quantity:         | Hold down FUNCTION for more than 2 seconds to store        |
|                                | it permanently (in the non-volatile memory) after you turn |
|                                | off the power                                              |
| This setting is <b>not</b> can | celed by the reset code $9 = -1^{\circ}$                   |

Storage Parameter for the Peference Sample Weight

| Storage Parameter for the Reference Sample weight       | Code |   |    |  |
|---------------------------------------------------------|------|---|----|--|
| With full accuracy according to the internal resolution | 3    | 5 | 1* |  |
| According to the display accuracy                       | 3    | 5 | 2  |  |

Code

| Arbeitsbeispiel »Zählen von Teilen«                                                   |                                                                                                    | Schritt/Taste Anzeige                                                                  | Datenausgabe                                                                               |
|---------------------------------------------------------------------------------------|----------------------------------------------------------------------------------------------------|----------------------------------------------------------------------------------------|--------------------------------------------------------------------------------------------|
| Einstellugen im Beispiel<br>Zählen<br>Referenz-Wert und -Gewicht<br>mit Kennzeichnung | Code           2         1         4           7         1         2           7         2         2 | FUNCTION<br>drücken rEF 20 pcs<br>übernehmen:<br>FUNCTION<br>länger als                |                                                                                            |
| Anwendung: Zählen von gleichgewichtigen Massenteilen                                  |                                                                                                    | 2 Sekunden                                                                             |                                                                                            |
| Schritt/Taste Anzeige Datenausgabe                                                    |                                                                                                    | gedrückt halten                                                                        |                                                                                            |
| Behälter aufstellen + 22.65 g<br>CF <sup>1</sup> ), TARE 0.00 g                       |                                                                                                    | Referenzstückzahl<br>mit FUNCTION<br>bestätigen + 10 pcs                               | nRef + 10 pcs                                                                              |
| 10 Stück einzählen                                                                    |                                                                                                    |                                                                                        | wRef + 5.6546 g                                                                            |
| evtl. Referenz-<br>stückzahl<br>ändern:                                               |                                                                                                    | Gewünschte Teile-<br>menge einfüllen + 500 pcs<br>PRINT + 500 pcs                      | Qnt + 500 pcs                                                                              |
| z.B. 20 Stuck<br>einzählen<br>Referenz-Stück-<br>zahl 20 einstellen,<br>FUNCTION      |                                                                                                    | Gewichtsanzeige<br>und Referenzwert<br>löschen mit CF + 2827.35 g<br>PRINT + 2827.35 g | N + 2827.35 g                                                                              |
| länger als                                                                            |                                                                                                    | Die Kennzeichnung                                                                      | bezeichnet                                                                                 |
| gedrückt<br>halten rEF 10 pcs                                                         |                                                                                                    | nRef + 10 p<br>wRef + 5.6546 g<br>Qnt + 500 p<br>N + 2827.35 g                         | c s Referenzstückzahl<br>Referenzgewicht<br>c s errechnete Stückzahl<br>Netto-Gewichtswert |

<sup>1</sup>) = CF länger als zwei Sekunden gedrückt halten

| Practical Example: Parts Counting                                            |                         | Press                                                                          |                                     |                                                                              |                                     |             |          |
|------------------------------------------------------------------------------|-------------------------|--------------------------------------------------------------------------------|-------------------------------------|------------------------------------------------------------------------------|-------------------------------------|-------------|----------|
| Menu codes used in the example:                                              | Code                    | FUNCTION                                                                       | rEF 20 pcs                          |                                                                              |                                     |             |          |
| Counting<br>Reference quantity and ref. weight<br>With data ID code          | 2 1 4<br>7 1 2<br>7 2 2 | To store:<br>hold down<br>FUNCTION                                             | I                                   |                                                                              |                                     |             |          |
| Application: Counting bulk quantities of items with the same we              | ight                    | 2 seconds                                                                      |                                     |                                                                              |                                     |             |          |
| Step/Key Readout Data Output/Printout                                        |                         | Press FUNCTION                                                                 |                                     |                                                                              |                                     |             |          |
| Place container<br>on pan + 22.65 g                                          |                         | to confirm reference<br>piece count                                            | + 10 pcs                            | nRef<br>wRef                                                                 | +<br>+ 5                            | 10<br>.6546 | pcs<br>g |
| CF <sup>1</sup> ), TARE 0.00 g                                               |                         | Fill container with                                                            |                                     |                                                                              |                                     |             |          |
| Add 10 counted parts rEF 10 pcs                                              |                         | desired quantity                                                               |                                     |                                                                              |                                     |             |          |
| Change the ref-                                                              |                         | counting them)                                                                 | + 500 pcs                           |                                                                              |                                     |             |          |
| erence sample<br>atv. if desired:                                            |                         | PRINT                                                                          | + 500 pcs                           | Qnt                                                                          | +                                   | 500         | pcs      |
| To use 20 as<br>the reference<br>qty., add<br>10 more parts<br>to container. |                         | Press CF to clear<br>the weight readout<br>and the<br>reference value<br>PRINT | + 2827.35 g<br>+ 2827.35 g          |                                                                              |                                     |             |          |
| ref. qty. to 20,                                                             |                         | The data ID codes                                                              |                                     | mean:                                                                        |                                     |             |          |
| hold down<br>FUNCTION for<br>> 2 seconds rEF 10 pcs                          |                         | nRef +<br>wRef + 5<br>Qnt +<br>N + 28                                          | 10 p<br>.6546 g<br>500 p<br>27.35 g | <b>c s</b> reference p<br>reference w<br><b>c s</b> calculated<br>net weight | iece count<br>/eight<br>piece count |             |          |
| <ul> <li>) = press CF for more than two seconds</li> </ul>                   |                         |                                                                                |                                     |                                                                              |                                     |             |          |

#### Tierwägen / Mittelwertbildung

Code: 2 1 7

Mit diesem Programm werden Gewichte lebender Tiere bzw. Gewichtswerte in unruhiger Umgebung ermittelt.

Das Gewicht wird dabei als Mittelwert aus einer wählbaren Anzahl von Einzelwägungen ermittelt.

Während der Mittelwertbildung wird in der Gewichtsanzeige die noch verbleibende Zahl von durchzuführenden Einzelmessungen durchlaufend angezeigt.

Nach Abschluß der Messungen erscheint der errechnete Mittelwert als stabiler Wert in der Gewichtsanzeige.

## Start manuell oder automatisch

Der Start der Tierwägung erfolgt entsprechend der Menü-Einstellung manuell oder automatisch.

Bei Anwahl »automatisch« muß der Programmstart zur ersten Mittelwertbildung über die FUNCTION-Taste gestartet werden. Sie haben jederzeit die Möglichkeit, die gestartete Messung mit der CF-Taste zu unterbrechen. Bei automatischem Start erscheint als Symbol »**AUTO**« während der Messung. Das Ergebnis wird fest in der Anzeige verriegelt. Das Symbol »Maus« bzw. »AUTO« blinkt während dieser Zeit. Das Blinken wird nach Entlasten der Waage beendet und die Anzeige folgt wieder dem aufgelegten Gewichtswert.

| Start der Tierwägung erfolgt: |   |   |     |
|-------------------------------|---|---|-----|
| manuell                       | 3 | 8 | 1   |
| automatisch                   | 3 | 8 | 2 * |

## 7 Animal Weighing/Averaging

Code: 217

Use this program to determine the weights of live animals or weights under unstable ambient conditions.

In this program, the balance calculates the weight as the average of a selectable number of individual weighing operations by the balance. These weighing operations are also known as "subweighing operations."

During averaging, the number of individual subweighing operations left is shown in the application display in a "countdown" mode. Once all subweighing operations have been performed, the calculated mean value is indicated as a stable readout on the weight display.

## Manual or Automatic Start Mode

Depending on the menu code you select, animal weighing will be started automatically or manually by pressing a key. If you select the "automatic mode," you will have to press FUNCTION to start the program for averaging the first weight. You can press CF to interrupt a weight measurement in progress at any time. In the "automatic mode," the symbol "**AUTO**" will be displayed during weight measurement. The result is locked into the display. The "mouse" symbol or "**AUTO**" flashes during this time. The readout will stop flashing after you have unloaded the balance, and the next weight will be displayed.

| Animal weighing/averaging will start by: |   |   |    |
|------------------------------------------|---|---|----|
| Manual mode                              | 3 | 8 | 1  |
| Automatic mode                           | 3 | 8 | 2* |

### Startverzögerung

Je unruhiger das Tier ist, desto größer muß die Abweichung zweier aufeinander folgender Meßpunkte gewählt werden.

Entsprechend den individuellen Anforderungen kann der Start sowohl bei

manuellem als auch bei automatischem Start so lange verzögert werden, bis sich das Tier etwas beruhigt hat.

Startkriterium ist hier die Größe der Abweichung von zwei aufeinander folgenden Gewichtswerten.

Bewegt sich das Tier nach dem Start zu heftig, wird das Startkriterium überschritten und die Messung läuft nicht an. Bleiben nach der Beruhigung des Tieres zwei gemessene Werte innerhalb des vorher gewählten Bereiches, wird der Meßvorgang gestartet.

| Startverzögerung | Code |   |    |
|------------------|------|---|----|
| klein            | 3    | 7 | 1  |
| mittel           | 3    | 7 | 2* |
| groß             | 3    | 7 | 3  |

Während der Mittelwertbildung wird der abwärts laufende Zähler für die Anzahl der verbleibenden Messungen in der Gewichtsanzeige angezeigt.

## **Delayed Start Mode**

A rule of thumb to go by for selecting the right setting to weigh animals is: the more active an animal is, the greater the difference must be between two successive subweights measured.

Depending on individual requirements, starting the averaging operation can be delayed either in the automatic or manual mode until the animal you are weighing has calmed down to a certain degree.

In this case, the start criterion is defined by the difference between two successive subweights measured.

If the animal moves, the start criterion is not met; therefore, averaging will not start.

Once the animal has calmed down, the program checks whether two measured subweights are within the previously selected range. If so, the actual averaging operation will be started.

| Delay start  | Сс | ode |     |  |
|--------------|----|-----|-----|--|
| Slight       | 3  | 7   | 1   |  |
| Average      | 3  | 7   | 2 * |  |
| Considerable | 3  | 7   | 3   |  |

During averaging, the number of subweighing operations left to perform is shown on the weight display (countdown mode).

#### Anzahl der Untermessungen ändern

Die Anzahl der für die Mittelwertbildung herangezogenen Messungen kann umlaufend verändert werden. Mögliche Werte sind 5, 10, 20, 50 und 100.

| Aufruf der Funktion:     | FUNCTION (6) länger als 2 Sekunden gedrückt halten |
|--------------------------|----------------------------------------------------|
|                          | bis in der Anzeige »rEF 10« erscheint              |
| Einstellen:              | FUNCTION kurz drücken                              |
|                          | Ein evtl. nötiges Rücksetzen erfolgt über CF       |
| Übernahme des Wertes:    | fest nach Ausschalten (netzausfallsicher):         |
|                          | FUNCTION länger als 2 Sekunden gedrückt halten     |
| Diese Einstellung wird d | lurch Reset: 9 – – 1° <b>nicht</b> gelöscht!       |

#### Übernahmeschwelle bei automatischem Start

Um bei automatischem Start eine gewisse Sicherheit zu haben, daß kein »Fehlstart« erfolgt, ist die Übernahme eines Wägewertes fest gekoppelt an die Übernahmeschwelle von 100 Anzeigeschritten.

Nach erfolgter Mittelwertbildung bleibt das Programm gesperrt, bis eine Entlastung der Waage auf die Hälfte der Übernahmeschwelle (50 Anzeigeschritte) erfolgt ist.

#### Changing the Number of Subweighing Operations

You can change the number of subweighing operations used to average a weight. Change this number in cycles. You can choose from the following settings: 5, 10, 20, 50 and 100.

| To activate the change function: | Hold down FUNCTION (6) for more than               |
|----------------------------------|----------------------------------------------------|
| 0                                | 2 seconds until "rEF 10" appears on the display    |
|                                  | If you enter a wrong number, press CF to clear it. |
| To change the setting:           | Briefly press FUNCTION                             |
| To store the number:             | Hold down FUNCTION for more than 2 seconds         |
|                                  | to store this number permanently (in the           |
|                                  | non-volatile memory) after you turn off the power  |

This setting is **not** canceled by the reset code  $9 - -1^{\circ}!$ 

#### Storage Threshold for the Automatic Start Mode

To obtain an added measure of reliability in the automatic mode in order to avoid an "incorrect start," a weight value must correspond to a minimum load of 100 display increments.

Once averaging has been completed, the program will stop until the balance is unloaded to half the value (50 display increments) of the storage threshold.

#### Arbeitsbeispiel: »Tierwaage mit automatischen Start«

| Einstellungen im Beispiel                 | Сс     | de     |            |
|-------------------------------------------|--------|--------|------------|
| Tierwaage                                 | 2      | 1      | 7          |
| Automatischer Start                       | 3<br>3 | /<br>8 | 2 *<br>2 * |
| Automatische Datenausgabe aller Parameter | 7      | 1      | 2          |
|                                           | /      | 2      |            |
| alternativ kann gewählt werden:           | Сс     | de     |            |
| andere Startverzögerung                   | 3      | 7      | Х          |
| Manueller Start                           | 3      | 8      | 1          |

Die Anzahl der Untermessungen ist veränderbar.

Erfolgt keine Eingabe, wird die Mittelwertbildung mit der eingestellten Anzahl von Untermessungen durchgeführt (werkseitig 10 Untermessungen). Nach der ersten Betätigung von FUNCTION erfolgen alle weiteren Wägungen automatisch nach Erfüllung der Startkriterien.

Anwendung: Automatisches Wägen von Tieren mit 20 Untermessungen

| Schritt/Taste A                                                                  | nzeige         | Datenausga    | be     |              |   |
|----------------------------------------------------------------------------------|----------------|---------------|--------|--------------|---|
| Tierwaagschale<br>aufstellen                                                     |                |               |        |              |   |
| CF <sup>1</sup> ), TARE                                                          | 0.00 g         |               |        |              |   |
| Anzahl der<br>Untermessungen<br>ändern, z.B.<br>20 Untermessungen<br>einstellen: |                |               |        |              |   |
| FUNCTION länger<br>als 2 Sekunden<br>gedrückt halten                             | ref 10         |               |        |              |   |
| FUNCTION drücken                                                                 | ref 20         |               |        |              |   |
| übernehmen:<br>FUNCTION länger<br>als 2 Sekunden<br>gedrückt halten              | ref 20         |               |        |              |   |
| 1.Tier in die<br>Tierwaagschale setzen                                           |                |               |        |              |   |
| FUNCTION                                                                         | 20<br>465.20 g | mdef<br>x-Net | +<br>+ | 20<br>465.20 | g |

1. Tier entnehmen

<sup>1</sup>) = CF länger als zwei Sekunden gedrückt halten

| Practical Example: Animal Weighing with Automatic                                                                                    | Start Mode                      | Step/Key                          | Readout        | Data Output/Printo | out      |
|----------------------------------------------------------------------------------------------------|---------------------------------|-----------------------------------|----------------|--------------------|----------|
| Menu codes used in the example:                                                                                                    | Place animal                    |                                   |                |                    |          |
| Animal weighing<br>Delay start until dif. is average                                                                                 | 2 1 7<br>3 7 2*                 | weighing bowl on balance          |                |                    |          |
| Automatic start mode                                                                                                    | 3 8 2*                          | CF <sup>1</sup> ), TARE           | 0.00 g         |                    |          |
| Automatic output of all parameters<br>With data ID code                                                                              | 7 1 2<br>7 2 2                  | Change number<br>- of subweighing | Ŭ              |                    |          |
| As an alternative you can select this code: Code                                                                                     |                                 | operations; e.g.,                 |                |                    |          |
| Other delay start                                                                                                    | 37 x                            |                                   |                |                    |          |
| Manual start mode                                                                                                    | 3 8 1                           | - FUNCTION for more               |                |                    |          |
| You can change the number of subweighing operations.                                                                                 |                                 | than 2 seconds                    | ref 10         |                    |          |
| If you do not enter a number, averaging will be done based on the<br>shown on the display (factory setting: 10 subweighing operatio  | ne number<br>Ins).              | Press FUNCTION                    | ref 20         |                    |          |
| Once you press FUNCTION the first time, all further weighing o<br>will be performed automatically after they have met the start crit | To store: hold down<br>FUNCTION |                                   |                |                    |          |
| Application: Automatic weighing of animals based on 20 subv                                                                          | for more than<br>2 seconds      | ref 20                            |                |                    |          |
|                                                                                                    |                                 | Place 1st animal<br>in bowl       |                |                    |          |
|                                                                                                    |                                 | FUNCTION                          | 20<br>465.20 g | mdef +             | 20       |
|                                                                                                    |                                 |                                   |                | x-Net +            | 465.20 g |

Remove 1st animal

<sup>1</sup>) = press CF for more than two seconds

| Schritt/Taste                                                                                           | Anzeige        | Datenausgabe                               |                       |   | Step/Key                                                               | Readout        | Data Output/Printo                   | out                    |
|----------------------------------------------------------------------------------------------------|----------------|--------------------------------------------|-----------------------|---|------------------------------------------------------------------------|----------------|--------------------------------------|------------------------|
| 2. Tier in die Tier-<br>waagschale setzen                                                               | 20<br>388.53 g | mdef +<br>x-Net +                          | 20<br>388.53          | g | Place 2nd animal<br>in bowl                                            | 20<br>388.53 g | mdef +<br>x-Net +                    | 20<br>388.53 g         |
| <ol> <li>2. Tier entnehmen</li> <li>3. Tier in die Tier-<br/>waagschale setzen</li> <li>usw.</li> </ol> | 20<br>401.18 g | mdef +<br>x-Net +                          | 20<br>401.18          | g | Remove 2nd animal<br>Place 3rd animal<br>in bowl<br>Repeat above steps | 20<br>401.18 g | mdef +<br>x-Net +                    | 20<br>401.18 g         |
| Die Kennzeichnung                                                                                       |                | bezeichnet                                 |                       |   | The data ID codes                                                      |                | mean:                                |                        |
| mdef<br>x-Net                                                                                           | 20<br>401.18 g | definierte Anzahl v<br>errechneter Mittelv | ron Messungen<br>wert |   | mdef<br>x-Net                                                          | 20<br>401.18 g | defined number of calculated average | subweighing operations |

#### Anwendung:

Einsatz der Waage in Qualitätssicherungssystemen gemäß ISO/GLP/GMP/EN, usw.

Die Waage kann sowohl alle vollzogenen Justiervorgänge als auch alle Meßwerte in Übereinstimmung mit den Forderungen der Guten Laborpraxis (GLP) protokollieren. Im Zusammenwirken mit einem speziellen Meßwertdrucker oder Rechner wird ein Dokument erstellt, das über die Angabe von Datum, Uhrzeit, Serien-Nr. und Typenbezeichnung eine eindeutige Zuordnung des Meßwertes zur benutzten Waage und zum Zeitpunkt der Meßwertermittlung zuläßt.

# Die Anwahl der GLP/GMP-konformen Protokollierung erfolgt durch Einstellen des entsprechenden Codes im Waagenbetriebsmenü:

| GLP/GMP-konforme Protokollierung        | Code |    |
|-----------------------------------------|------|----|
| aus                                     | 8 10 | 1* |
| nur bei Justier- u. Linearisierfunktion | 8 10 | 2  |
| immer ein                               | 8 10 | 3  |

Vorzunehmende Einstellungsänderung für die GLP/GMP-konforme Protokollierung:

| mit Kennzeichnung der Datenausgabe |  |
|------------------------------------|--|
|------------------------------------|--|

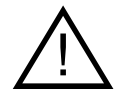

## Hinweis!

Bei werkseitiger Einstellung Code 7 2 1 werden keine GLP-/GMP konforme Protokolle ausgegeben. Außerdem darf die Datenausgabebedingung »Autoprint« (Code 6 1 4 oder 6 1 5) nicht angewählt werden.

## Application:

Use of the balance in quality assurance systems in compliance with ISO, GLP, GMP, EN, etc.

The balance can record all completed calibration and adjustment operations and print out data in compliance with the requirements of Good Laboratory Practice (GLP). The balance, interfaced with a data printer or a computer, creates a document that records the date, time, serial number and model number, making it possible to clearly trace data to the balance that generated it and the time at which it was generated.

# Select the GLP/GMP-compliant printout or record mode by setting the respective code in the balance operating menu:

| GLP/GMP-compliant printout/record mode               | Code |    |
|------------------------------------------------------|------|----|
| Off                                                  | 8 10 | 1* |
| Only for the calibration and linearization functions | 8 10 | 2  |
| Always on                                            | 8 10 | 3  |

The following menu code setting must be selected in order to obtain a GLP/GMP-compliant printout/record:

| With data ID code | 7 | 2 | 2 |  |
|-------------------|---|---|---|--|
|-------------------|---|---|---|--|

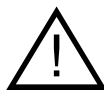

7 2 2

## Important Note

GLP/GMP printouts/records will not be generated if the factory setting, code 7 2 1, is selected. In addition, do not select the "Auto print" data output parameter (code 6 1 4 or 6 1 5).

### Waage mit GLP/GMP protokollfähigem Gerät betreiben

An die SCALTEC-Waagen kann ein spezieller SCALTEC Printer (Best. Nr: SPR 01) angeschlossen werden, der für die GLP/GMP-komforme Protokollierung sorgt.

Ein GLP/GMP-gerechter Printer stellt folgende Funktionen zur Verfügung:

- GLP/GMP-Funktion ein- und ausschalten
- Datum/Uhrzeit
- Ident-Nr. zur Kennzeichnung des Arbeitsplatzes/Bedieners
- Protokollierung mit waagenspezifischen Daten

#### Protokoll bei Justier- und Linearisierfunktionen

Ein Protokoll wird nach Ende folgender Funktionen ausgegeben:

- aller Justier-/Kalibrier- und Lineariersiervorgänge

# Operating the Balance with a Device that Has a GLP/GMP Printing or Recording Capability:

You can connect a special SCALTEC printer (order no. SPR 01) to SCALTEC balances for generating GLP/GMP-compliant printouts.

The GLP/GMP-compliant SCALTEC printer provides you with the following functions:

- Turns the GLP/GMP function on or off
- Date/time
- ID no. for identifying a workstation/operator
- Printouts with balance-specific data

### Printout/Record for Calibration and Linearization Functions

A printout or record is generated at the end of the following functions:

- All calibration and linearization functions

Das Protokoll kann aus folgenden Zeilen bestehen:

| S<br>Model<br>S/N<br>Id | C / | ALTEC<br>SBC22<br>70500146   |   | : Waagenfamilie und Hersteller<br>: Waagentyp<br>: Seriennummer der Waage<br>: Feld für Eintragung des<br>Arbeitsplatzes/Bedieners         |
|-------------------------|-----|------------------------------|---|----------------------------------------------------------------------------------------------------|
| Date<br>Start<br>Cal.   | :   | 21-Jun-97<br>10:05<br>Extern |   | <ul> <li>Aktuelles Datum</li> <li>Startzeit der Anwendung</li> <li>Art der Justierfunktion</li> <li>(hier »Externes Justieren«)</li> </ul> |
| Set.                    | :   | 200.00000                    | g | : Justiergewichtswert<br>(nur bei »Externes Justieren«)                                                                                    |
| End<br>Name             | :   | 10:05                        |   | : Ende der Anwendung<br>: Feld für Unterschrift des<br>verantwortlichen Bedieners                                                          |

Zusätzliche Informationen bei weiteren Justierfunktionen:

| Cal. :<br>Lin. :<br>Lin. :<br>Stat.: | Intern<br>Intern<br>Extern<br>Complete |   | : Internes Justieren<br>: Internes Linearisieren<br>: Externes Linearisieren<br>: Statushinweis für Justier- und<br>Linearisioffunktionen |
|--------------------------------------|----------------------------------------|---|----------------------------------------------------------------------------------------------------|
| Cal. :                               | Test                                   | g | : Kalibrieren                                                                                                    |
| Diff.:-                              | 0.00004                                |   | : Meßdaten beim Kalibrieren                                                                                                    |

The printout can have the following lines:

| SCA<br>Model               | ALTEC<br>SBC22<br>70500146   |
|----------------------------|------------------------------|
| I d                        |                              |
| Date :<br>Start:<br>Cal. : | 21-Jun-97<br>10:05<br>Extern |
| Set. :                     | 200.00000 g                  |
| End :<br>Name :            | 10:05                        |

Balance family and manufacturer
Balance model
Serial number of the balance
Space for entering a workstation or operator ID
Current date
Time at which the application started
Calibration mode (in this case, "external calibration")
Calibration weight value (only for "external calibration")
End of application
Space for signature of the operator responsible

Additional information for other calibration modes:

| Cal. :  | Intern   |   | : Interna |
|---------|----------|---|-----------|
| Lin. :  | Intern   |   | : Interna |
| Lin. :  | Extern   |   | : Extern  |
| Stat.:  | Complete |   | : Status  |
|         |          |   | or line   |
| Cal. :  | Test     |   | : Calibra |
| Diff.:- | 0.00004  | g | : Data m  |
|         |          |   | the cal   |

ternal calibration ternal linearization kternal linearization tatus comment for calibration linearization functions alibration test ata measured during e calibration test

#### Meßwertprotokoll

Die Ausgabe dieses Protokolls erfolgt durch folgende Bedienung:

- Protokollkopf und ersten Meßwert ausgeben mit der PRINT-Taste (nach dem Einschalten der Waage oder nach CF)
- weitere Meßwerte ausgeben mit der PRINT Taste
- Protokollabschluß und Erfassen der Meßwerte beenden mit der CF-Taste

Eine GLP/GMP-konforme Protokollierung endet ebenfalls, wenn ein Justiervorgang eingeleitet wird.

Bei den Anwendungsprogrammen können die Referenzdaten (Parameter) in das Protokoll aufgenommen werden.

| Autom. Ausgabe der Referenzdaten (Parameter) | Code |   |    |
|----------------------------------------------|------|---|----|
| aus                                          | 7    | 1 | 1* |
| Referenzwert und Referenzgewicht             | 7    | 1 | 2  |

Die Ausgabe eines Protokolls erfolgt durch folgende Bedienung:

 – Protokollkopf und Referenzdaten ausgeben mit der FUNCTION-Taste (gleichzeitige Übernahme der Referenzdaten)

Während einer aktiven GLP/GMP-konformen Protokollierung werden bei der Übernahme von Referenzen die entsprechenden Referenzdaten ausgegeben.

- Meßwerte ausgeben mit der PRINT-Taste
- Protokoll beenden mit der CF-Taste (ein Meßwertprotokoll endet ebenfalls, wenn ein Justiervorgang eingeleitet wird)
- danach die Referenzdaten der Anwendungsprogramme löschen mit der CF-Taste

#### Data Printout/Record

To have a data record printed out, perform the following:

- Press PRINT (after you have turned on the balance or cleared a function by pressing CF) to output the printout heading
- Press PRINT to output additional data
- To end printout generation and recording of data, press CF

Generation of a GLP/GMP-compliant printout or record is also ended when a calibration operation is started.

For application programs, the reference data (parameters) can be included in the printout/record.

| Automatic Output of the Reference Data (Parameters) | Code |   |    |
|-----------------------------------------------------|------|---|----|
| Off                                                 | 7    | 1 | 1* |
| Reference %/qty. and reference weight               | 7    | 1 | 2  |

To have a data record printed out, perform the following:

 Press FUNCTION to output the printout heading and reference data (the reference data will be stored at the same time)

If you input and store new reference values while a GLP/GMP-compliant record is being printed out, the new reference data will be output.

- Press PRINT to output weighing data
- Press CF to end printout generation (this also ends once a calibration or linearization operation has been started)
- Then press CF to clear the reference data for the application programs

Das Protokoll kann aus folgenden Zeilen bestehen:

| S<br>Model<br>S/N<br>Id | CAL  | TEC<br>SBC22<br>70500146 | : Waagenfamilie und Hersteller<br>: Waagentyp<br>: Seriennummer der Waage<br>: Feld für Eintragung des<br>Arbeitsplatzes/Bedieners |
|-------------------------|------|--------------------------|----------------------------------------------------------------------------------------------------|
| Date                    | : 10 | )-Jun-97                 | : Aktuelles Datum                                                                                                    |
| Start                   | :    | 11:15                    | : Startzeit der Anwendung                                                                                                    |
| Ser.                    | :    |                          | : Feld für Eintragung der                                                                                                    |
|                         |      |                          | Projekt-Nummer                                                                                                    |
| nRef                    | +    | 10 pcs                   | Referenzdaten                                                                                                    |
|                         |      | 10 000                   | (hier »Zählen« – siehe auch Seite 46)                                                                                              |
| wRef                    | +    | 0 13400                  |                                                                                                    |
| 0nt                     | ÷    | 500                      | 9<br>n c s : Maßwarta (hiar »arrachnata                                                                                            |
| unt                     |      | 500                      |                                                                                                    |
|                         |      |                          | Stuckzalli«)                                                                                                    |
|                         | :    |                          |                                                                                                    |
|                         | :    |                          |                                                                                                    |
| End                     | :    | 12 <b>:</b> 15           | : Ende der Anwendung                                                                                                    |
| Name                    | :    |                          | : Feld für Unterschrift des                                                                                                    |
|                         |      |                          | verantwortlichen Bedieners                                                                                                    |
|                         |      |                          |                                                                                                    |

The printout of the data record can have the following lines:

| SCALTEC<br>Model SBC22<br>S/N 70500146<br>Id          | : Balance family and manufacturer<br>: Balance model<br>: Serial number of the balance<br>: Space for entering a workstation<br>or operator ID                                          |
|-------------------------------------------------------|----------------------------------------------------------------------------------------------------|
| Date: 10-Jun-97<br>Start: 11:15<br>Ser.:<br>nRef + 10 | : Current date<br>: Time at which the application started<br>: Space for entering<br>a project number<br><b>p c s</b> : Reference data (in this case,<br>"counting" – see also page 46) |
| Qnt + 500                                             | p c s : Measured values (in this case,<br>"calculated piece count")                                                                                                    |
| End : 12:15<br>Name :                                 | : End of application<br>: Space for signature of the<br>operator responsible                                                                                                    |

## Technische Daten

| Modell                                                                  |     | SBA 31                                            | SBA 32                                | SBA 33                      | SBA 41                  | SBA 42                |
|-------------------------------------------------------------------------|-----|---------------------------------------------------|---------------------------------------|-----------------------------|-------------------------|-----------------------|
| Wägebereich                                                             | g   | 220                                               | 120                                   | 65                          | 320                     | 120                   |
| Ablesbarkeit                                                            | g   | 0,0001                                            | 0,0001                                | 0,0001                      | 0,001                   | 0,001                 |
| Tarierbereich (subtraktiv)                                              | g   | -220                                              | -120                                  | -65                         | -320                    | -120                  |
| Reproduzierbarkeit (Standardabweichung)*                                | g   | ≤±0,0001                                          | ≤±0,0001                              | ≤±0,0001                    | ≤±0,003                 | ≤±0,003               |
| Linearitätsabweichung                                                   | g   | ≤±0,0002                                          | ≤±0,0002                              | ≤±0,0002                    | ≤±0,002                 | ≤±0,002               |
| Meßzeit (typisch)                                                       | S   | ≤2                                                | ≤2                                    | ≤2                          | ≤1,5                    | ≤1,5                  |
| Anpassung an Einsatz- und Aufstellbedingungen                           |     | 4 optimierte Filterstufen                         |                                       |                             |                         |                       |
| Anzeigefolge (je nach eingestellter Filterstufe)                        | S   | 0,1-0,4                                           |                                       |                             |                         |                       |
| Zulässige Betriebs-Umgebungstemperatur                                  | °C  | +5+40                                             | +5+40                                 | +5+40                       | 0+40                    | 0+40                  |
| Einsatz-Temperaturbereich                                               | °C  | +10+30                                            |                                       |                             |                         |                       |
| Empfindlichkeitsdrift innerhalb +10 +30 °C                              | /°C | $\leq \pm 2 \cdot 10^{-6}$                        |                                       |                             |                         |                       |
| Waagschalenabmessung                                                    | mm  | Ø 80                                              | Ø 80                                  | Ø 80                        | Ø 115                   | Ø 115                 |
| Wägeraumhöhe                                                            | mm  | 225                                               | 225                                   | 225                         | -                       | -                     |
| Nettogewicht, ca.                                                       | kg  | 5,4                                               | 5,4                                   | 5,4                         | 2,8                     | 2,8                   |
| Wählbare Gewichtseinheiten                                              |     | g, kg, ct, lb, oz, ozt, tlh, tl                   | s, tlt, GN, dwt, mg, /lb, tlc, r      | nom, K, tol, bat, MS        |                         |                       |
| Wählbare Anwendungsprogramme                                            |     | Einheitenumschaltung, T                           | ara-Speicher, Netto-Total, F          | Prozentwägen, Zählen, Tierv | vägen                   |                       |
| Abschaltbare automatische Nullstelleinrichtung                          |     | serienmäßig                                       |                                       |                             |                         |                       |
| Justiergewichtswert für externes Prüfgewicht (mind. Genauigkeitsklasse) | g   | 200 (E2)                                          | 100 (E2)                              | 50 (E2)                     | 200 (F1)                | 100 (F1)              |
| Netzanschluß, Netzspannung                                              | V~  | über Steckernetzgerät 23                          | 0 VAC oder 115 VAC, -20%              | 6+15%                       |                         |                       |
| Netzfrequenz                                                            | Hz  | 48-63                                             |                                       |                             |                         |                       |
| Leistungsaufnahme (typ.)                                                | VA  | maximal 16; typisch 8                             |                                       |                             |                         |                       |
| Betriebsdauer mit externem Akku SBP 01 bei voller Aufladung, ca.:       | h   | 32                                                |                                       |                             |                         |                       |
| Eingebaute Schnittstelle                                                |     | RS 232 C-S/V24-V28; 7-<br>Software/Hardware hands | bit; -even, -mark, -odd, -sp<br>shake | bace; Übertragungsgeschwi   | ndigkeit 150 19200 Bauc | I, 1 oder 2 Stopbits, |
| Serienmäßige Ausstattung/Lieferumfang:                                  |     |                                                   |                                       |                             |                         |                       |
| Analysen-Windschutz / Staubschutzhaube                                  |     | Х                                                 | Х                                     | Х                           | -                       | -                     |
| Glasringwindschutz                                                      |     | -                                                 | -                                     | -                           | Х                       | Х                     |
| Steckernetzgerät, länderspezifisch                                      |     | Х                                                 | Х                                     | Х                           | Х                       | Х                     |
| Libelle                                                                 |     | Х                                                 | Х                                     | Х                           | Х                       | Х                     |
| Unterflurwägeeinrichtung                                                |     | Х                                                 | Х                                     | Х                           | Х                       | Х                     |

\* = Standardabweichung der Reproduzierbarkeit nach DIN 8120, Teil 3

# **Technical Specifications**

| Model                                                                        |     | SBA 31                                            | SBA 32                               | SBA 33                        | SBA 41                     | SBA 42   |
|------------------------------------------------------------------------------|-----|---------------------------------------------------|--------------------------------------|-------------------------------|----------------------------|----------|
| Weighing capacity                                                            | g   | 220                                               | 120                                  | 65                            | 320                        | 120      |
| Readability                                                                  | g   | 0.0001                                            | 0.0001                               | 0.0001                        | 0.001                      | 0.001    |
| Tare range (by subtraction)                                                  | g   | - 220                                             | -120                                 | -65                           | -320                       | -120     |
| Reproducibility (standard deviation)*                                        | g   | ≤±0.0001                                          | ≤±0.0001                             | ≤±0.0001                      | ≤±0.003                    | ≤±0.003  |
| Linearity                                                                    | g   | ≤±0.0002                                          | ≤±0.0002                             | ≤±0.0002                      | ≤±0.002                    | ≤±0.002  |
| Response time (average)                                                      | S   | ≤2                                                | ≤2                                   | ≤2                            | ≤1.5                       | ≤1.5     |
| Adaptation to ambient conditions and application requirements                |     | By selection of 1 of 4 optim                      | mized filter levels                  |                               |                            |          |
| Display update (depends on the filter level selected)                        | S   | 0.1 - 0.4                                         |                                      |                               |                            |          |
| Allowable ambient operating temperature                                      | °C  | +5+40                                             | +5+40                                | +5+40                         | 0+40                       | 0+40     |
| Operating temperature range                                                  | °C  | +10+30                                            |                                      |                               |                            |          |
| Sensitivity drift within +10 +30 °C                                          | /°C | $\leq \pm 2 \cdot 10^{-6}$                        |                                      |                               |                            |          |
| Pan size                                                                     | mm  | Ø 80                                              | Ø 80                                 | Ø 80                          | Ø 115                      | Ø 115    |
| Weighing chamber height (effect. dimens.)                                    | mm  | 225                                               | 225                                  | 225                           | -                          | -        |
| Net weight, approx.                                                          | kg  | 5.4                                               | 5.4                                  | 5.4                           | 2.8                        | 2.8      |
| Selectable weight units                                                      |     | g, kg, ct, lb, oz, ozt, tlh, tls                  | s, tlt, GN, dwt, mg, /lb, tlc, m     | nom, K, tol, bat, MS          |                            |          |
| Selectable application programs                                              |     | Mass unit conversion by t                         | toggling; tare memory; net t         | total; weighing in percent; a | nimal weighing             |          |
| Automatic zero tracking function (can be turned off by menu code)            |     | Standard feature                                  |                                      |                               |                            |          |
| External calibration weight value (of at least accuracy class)               | g   | 200 (E2)                                          | 100 (E2)                             | 50 (E2)                       | 200 (F1)                   | 100 (F1) |
| Power requirements                                                           | V~  | Via AC adapter 230 VAC o                          | or 115 VAC, -20% +15%                | 6                             |                            |          |
| Frequency                                                                    | Hz  | 48-63                                             |                                      |                               |                            |          |
| Power consumption (average)                                                  | VA  | 16: maximum; 8: average                           | е                                    |                               |                            |          |
| Hours of operation with fully charged SBP 01 external battery pack, approx.: | h   | 32                                                |                                      |                               |                            |          |
| Built-in interface port                                                      |     | RS-232 C-S/V24-V28; 7-<br>software/hardware hands | bit; -even, -mark, -odd, -sp<br>hake | bace; Transmission rates: 15  | 50 19,200 baud; 1 or 2 sto | op bits; |
| Standard features/equipment supplied:                                        |     |                                                   |                                      |                               |                            |          |
| Analytical draft shield chamber / Dust cover                                 |     | Х                                                 | Х                                    | Х                             | -                          | -        |
| Round glass draft shield                                                     |     | -                                                 | -                                    | -                             | Х                          | Х        |
| AC adapter, varies acc. to country                                           |     | Х                                                 | Х                                    | Х                             | Х                          | Х        |
| Level indicator                                                              |     | Х                                                 | Х                                    | Х                             | Х                          | Х        |
| Hanger for below-balance weighing                                            |     | Х                                                 | х                                    | Х                             | Х                          | X        |

\* = standard deviation of the reproducibility acc. to DIN 8120, Part 3

## Technische Daten

| Modell                                                                  |     | SBA 51                                            | SBA 52                                | SBA 53                     | SBA 61                  | SBA 62                     |
|-------------------------------------------------------------------------|-----|---------------------------------------------------|---------------------------------------|----------------------------|-------------------------|----------------------------|
| Wägebereich                                                             | g   | 3200                                              | 2220                                  | 620                        | 7200                    | 4200                       |
| Ablesbarkeit                                                            | g   | 0,01                                              | 0,01                                  | 0,01                       | 0,1                     | 0,1                        |
| Tarierbereich (subtraktiv)                                              | g   | -3200                                             | -2220                                 | -620                       | -7200                   | -4200                      |
| Reproduzierbarkeit (Standardabweichung)*                                | g   | ≤±0,03                                            | ≤±0,03                                | ≤±0,03                     | ≤±0,2                   | ≤±0,2                      |
| Linearitätsabweichung                                                   | g   | ≤±0,02                                            | ≤±0,02                                | ≤±0,01                     | ≤±0,2                   | ≤±0,1                      |
| Meßzeit (typisch)                                                       | S   | ≤1,5                                              | ≤1,5                                  | ≤1,5                       | ≤1                      | ≤1                         |
| Anpassung an Einsatz- und Aufstellbedingungen                           |     | 4 optimierte Filterstufen                         |                                       |                            |                         |                            |
| Anzeigefolge (je nach eingestellter Filterstufe)                        | S   | 0,1-0,4                                           |                                       |                            |                         |                            |
| Zulässige Betriebs-Umgebungstemperatur                                  | °C  | 0+40                                              |                                       |                            |                         |                            |
| Einsatz-Temperaturbereich                                               | °C  | +10 +30                                           |                                       |                            |                         |                            |
| Empfindlichkeitsdrift innerhalb +10 +30 °C                              | /°C | ≤±2·10 <sup>-6</sup>                              | ≤±2·10 <sup>-6</sup>                  | ≤±2·10 <sup>-6</sup>       | ≤±5·10 <sup>-6</sup>    | $\leq \pm 5 \cdot 10^{-6}$ |
| Waagschalenabmessung                                                    | mm  | 180 x 180                                         | 180 x 180                             | Ø 115                      | 210x180                 | 210 x 180                  |
| Nettogewicht, ca.                                                       | kg  | 3,5                                               | 3,5                                   | 1,9                        | 2,8                     | 2,8                        |
| Wählbare Gewichtseinheiten                                              |     | g, kg, ct, lb, oz, ozt, tlh, tls                  | s, tlt, GN, dwt, mg, /lb, tlc, n      | nom, K, tol, bat, MS       |                         |                            |
| Wählbare Anwendungsprogramme                                            |     | Einheitenumschaltung, Ta                          | ara-Speicher, Netto-Total, P          | rozentwägen, Zählen, Tierw | rägen                   |                            |
| Abschaltbare automatische Nullstelleinrichtung                          |     | serienmäßig                                       |                                       |                            |                         |                            |
| Justiergewichtswert für externes Prüfgewicht (mind. Genauigkeitsklasse) | g   | 2000 (F1)                                         | 2000 (F1)                             | 500 (F2)                   | 5000 (F2)               | 2000 (F2)                  |
| Netzanschluß, Netzspannung                                              | V~  | über Steckernetzgerät 230                         | ) VAC oder 115 VAC, -20%              | 5+15%                      |                         |                            |
| Netzfrequenz                                                            | Hz  | 48-63                                             |                                       |                            |                         |                            |
| Leistungsaufnahme (typ.)                                                | VA  | maximal 16; typisch 8                             |                                       |                            |                         |                            |
| Betriebsdauer mit externem Akku SBP 01 bei voller Aufladung, ca.:       | h   | 25                                                | 25                                    | 25                         | 45                      | 45                         |
| Eingebaute Schnittstelle                                                |     | RS 232 C-S/V24-V28; 7-<br>Software/Hardware hands | bit; -even, -mark, -odd, -sp<br>shake | ace; Übertragungsgeschwir  | ndigkeit 150 19200 Baud | , 1 oder 2 Stopbits,       |
| Serienmäßige Ausstattung/Lieferumfang:                                  |     |                                                   |                                       |                            |                         |                            |
| Steckernetzgerät, länderspezifisch                                      |     | Х                                                 | х                                     | Х                          | Х                       | х                          |
| Libelle                                                                 |     | Х                                                 | х                                     | Х                          | Х                       | х                          |
| Unterflurwägeeinrichtung                                                |     | Х                                                 | Х                                     | Х                          | -                       |                            |

# **Technical Specifications**

| Model                                                                       |     | SBA 51                                            | SBA 52                               | SBA 53                       | SBA 61                   | SBA 62                     |
|-----------------------------------------------------------------------------|-----|---------------------------------------------------|--------------------------------------|------------------------------|--------------------------|----------------------------|
| Weighing capacity                                                           | g   | 3200                                              | 2220                                 | 620                          | 7200                     | 4200                       |
| Readability                                                                 | g   | 0.01                                              | 0.01                                 | 0.01                         | 0.1                      | 0.1                        |
| Tare range (by subtraction)                                                 | g   | -3200                                             | -2220                                | -620                         | -7200                    | -4200                      |
| Reproducibility (standard deviation)*                                       | g   | ≤±0.03                                            | ≤±0.03                               | ≤±0.03                       | ≤±0.2                    | ≤±0.2                      |
| Linearity                                                                   | g   | ≤±0.02                                            | ≤±0.02                               | ≤±0.01                       | ≤±0.2                    | ≤±0.1                      |
| Response time (average)                                                     | S   | ≤1.5                                              | ≤1.5                                 | ≤1.5                         | ≤1                       | ≤1                         |
| Adaptation to ambient conditions and application requirements               |     | By selection of 1 of 4 optim                      | mized filter levels                  |                              |                          |                            |
| Display update (depends on the filter level selected)                       | S   | 0.1-0.4                                           |                                      |                              |                          |                            |
| Allowable ambient operating temperature                                     | °C  | 0+40                                              |                                      |                              |                          |                            |
| Operating temperature range                                                 | °C  | +10+30                                            |                                      |                              |                          |                            |
| Sensitivity drift within +10 +30 °C                                         | /°C | $\leq \pm 2 \cdot 10^{-6}$                        | $\leq \pm 2 \cdot 10^{-6}$           | ≤±2·10 <sup>-6</sup>         | ≤±5 · 10 <sup>-6</sup>   | $\leq \pm 5 \cdot 10^{-6}$ |
| Pan size                                                                    | mm  | 180 x 180                                         | 180 x 180                            | Ø 115                        | 210 x 180                | 210x180                    |
| Net weight, approx.                                                         | kg  | 3.5                                               | 3.5                                  | 1.9                          | 2.8                      | 2.8                        |
| Selectable weight units                                                     |     | g, kg, ct, lb, oz, ozt, tlh, tls                  | s, tlt, GN, dwt, mg, /lb, tlc, m     | nom, K, tol, bat, MS         |                          |                            |
| Selectable application programs                                             |     | Mass unit conversion by I                         | oggling; tare memory; net t          | otal; weighing in percent; a | nimal weighing           |                            |
| Automatic zero tracking function (can be turned off by menu code)           |     | Standard feature                                  |                                      |                              |                          |                            |
| External calibration weight value (of at least accuracy class)              | g   | 2000 (F1)                                         | 2000 (F1)                            | 500 (F2)                     | 5000 (F2)                | 2000 (F2)                  |
| Power requirements                                                          | V~  | Via AC adapter 230 VAC o                          | or 115 VAC; –20% +15%                | ò                            |                          |                            |
| Frequency                                                                   | Hz  | 48-63                                             |                                      |                              |                          |                            |
| Power consumption (average)                                                 | VA  | 16: maximum; 8: average                           | 5                                    |                              |                          |                            |
| Hours of operation with fully charged SBP 01 external battery pack, approx. | h   | 25                                                | 25                                   | 25                           | 45                       | 45                         |
| Built-in interface port                                                     |     | RS-232 C-S/V24-V28; 7-<br>software/hardware hands | bit; -even, -mark, -odd, -sp<br>hake | ace; Transmission rates: 15  | 019,200 baud; 1 or 2 sto | op bits;                   |
| Standard features/equipment supplied:                                       |     |                                                   |                                      |                              |                          |                            |
| AC adapter, varies acc. to country                                          |     | Х                                                 | Х                                    | Х                            | Х                        | Х                          |
| Level indicator                                                             |     | Х                                                 | Х                                    | Х                            | Х                        | Х                          |
| Hanger for below-balance weighing                                           |     | Х                                                 | Х                                    | Х                            | -                        | -                          |

## Technische Daten Geeichte Modelle mit EG-Bauartzulassung

| Modell                                                            |    | SBC 22                                                                                                 |
|-------------------------------------------------------------------|----|----------------------------------------------------------------------------------------------------|
| Genauigkeitsklasse                                                |    |                                                                                                    |
| Wägebereich Max.*                                                 | g  | 60/210                                                                                                 |
| Ziffernschritt d*                                                 | mg | 0,01/0,1                                                                                               |
| Eichwert e*                                                       | g  | 0,001                                                                                                  |
| Mindestlast Min.*                                                 | g  | 0,001                                                                                                  |
| Tarierbereich (subtraktiv)                                        | g  | -210                                                                                                   |
| Verwendungsbereich nach RL*                                       | g  | 0,001–210                                                                                              |
| Meßzeit (typisch)                                                 | S  | ≤12/3                                                                                                  |
| Anpassung an Einsatz- und Aufstellbedingungen                     |    | 4 optimierte Filterstufen                                                                              |
| Anzeigefolge (je nach eingestellter Filterstufe)                  | S  | 0,2-0,4                                                                                                |
| Zulässige Betriebs-Umgebungstemperatur                            | °C | +5+40                                                                                                  |
| Einsatz-Temperaturbereich                                         | °C | +15+25                                                                                                 |
| Waagschalenabmessung                                              | mm | Ø 80                                                                                                   |
| Wägeraumhöhe (Nutzmaße)                                           | mm | 225                                                                                                    |
| Nettogewicht, ca.                                                 | kg | 6,6                                                                                                    |
| Wählbare Gewichtseinheiten                                        |    | g, mg                                                                                                  |
| Wählbare Anwendungsprogramme                                      |    | Einheitenumschaltung, Tara-Speicher, Netto-Total, Prozentwägen, Zählen, Tierwägen                      |
| Abschaltbare automatische Nullstelleinrichtung                    |    | serienmäßig                                                                                            |
| Netzanschluß, Netzspannung                                        | V~ | über Steckernetzgerät 230 VAC oder 115 VAC, –20% +15%                                                  |
| Netzfrequenz                                                      | Hz | 48-63                                                                                                  |
| Leistungsaufnahme (typ.)                                          | VA | maximal 16; typisch 8                                                                                  |
| Betriebsdauer mit externem Akku SBP 01 bei voller Aufladung, ca.: | h  | 25                                                                                                    |
| Eingebaute Schnittstelle                                          |    | RS 232 C-S/V24-V28; 7-bit; -even, -odd; Übertragungsgeschwindigkeit 150 19200 Baud, 1 oder 2 Stopbits, |
|                                                                   |    | Software/Hardware handshake                                                                            |
| Serienmäßige Ausstattung/Lieferumfang:                            |    |                                                                                                    |
| Staubschutzhaube                                                  |    | X                                                                                                    |
| Steckernetzgerät, länderspezifisch                                |    | X                                                                                                    |
| Integrierte Justiergewichtsschaltung                              |    | X                                                                                                    |
| Libelle                                                           |    | X                                                                                                    |

\* = Richtlinie 90/384/EWG für nichtselbsttätige Waagen für den Bereich des Europäischen Wirtschaftsraumes

# Technical Specifications Verified Balances with EC Type Approval

| Model                                                                        |    | SBC 22                                                                                         |
|------------------------------------------------------------------------------|----|------------------------------------------------------------------------------------------------|
| Accuracy class                                                               |    |                                                                                                |
| Weighing capacity Max.*                                                      | g  | 60/210                                                                                         |
| Scale interval d*                                                            | mg | 0.01/0.1                                                                                       |
| Verification scale interval e*                                               | g  | 0.001                                                                                          |
| Minimum capacity Min.*                                                       | g  | 0.001                                                                                          |
| Tare range (by subtraction)                                                  | g  | -210                                                                                           |
| Range of use according to Directive No. 90/384/EEC*                          | g  | 0.001–210                                                                                      |
| Response time (average)                                                      | S  | ≤12/3                                                                                          |
| Adaptation to ambient conditions and application requirements                |    | By selection of 1 of 4 optimized filters                                                       |
| Display update (depends on the filter level selected)                        | S  | 0.2-0.4                                                                                        |
| Allowable ambient operating temperature                                      | °C | +5+40                                                                                          |
| Operating temperature range                                                  | °C | +15+25                                                                                         |
| Pan size                                                                     | mm | Ø 80                                                                                           |
| Weighing chamber height (effect. dimens.)                                    | mm | 225                                                                                            |
| Net weight approx.                                                           | kg | 6,6                                                                                            |
| Selectable weight units                                                      |    | g, mg                                                                                          |
| Selectable application programs                                              |    | Mass unit conversion by toggling; tare memory; net total; weighing in percent; animal weighing |
| Automatic zero tracking function (can be turned off by menu code)            |    | Standard feature                                                                               |
| Power requirements                                                           | V~ | Via AC adapter 230 VAC or 115 VAC, -20% +15%                                                   |
| Frequency                                                                    | Hz | 48-63                                                                                          |
| Power consumption (average)                                                  | VA | 16: maximum; 8: average                                                                        |
| Hours of operation with fully charged SBP 01 external battery pack, approx.: | h  | 25                                                                                             |
| Built-in interface port                                                      |    | RS-232 C-S/V24-V28; 7-bit; -even, -odd; Transmission rates: 150 19200 baud; 1 or 2 stop bits;  |
|                                                                              |    | software/hardware handshake                                                                    |
| Standard features/equipment supplied:                                        |    |                                                                                                |
| Dust cover                                                                   |    | X                                                                                              |
| AC adapter, varies acc. to country                                           |    | X                                                                                              |
| Built-in calibration weight                                                  |    | X                                                                                              |
| Level indicator                                                              |    | x                                                                                              |

\* = EC Directive No. 90/384/EEC for Non-Automatic Weighing Instruments applicable in the E.U. and within the European Economic Area

## Technische Daten

| Modell                                                            |    | SBC 31                                                                                                    | SBC 32                    | SBC 33  | SBC 41   | SBC 42   |  |  |
|-------------------------------------------------------------------|----|----------------------------------------------------------------------------------------------------|---------------------------|---------|----------|----------|--|--|
| Genauigkeitsklasse                                                |    |                                                                                                    |                           |         |          |          |  |  |
| Wägebereich Max.*                                                 | g  | 220                                                                                                    | 120                       | 65      | 320      | 120      |  |  |
| Ziffernschritt d*                                                 | mg | 0,1                                                                                                    | 0,1                       | 0,1     | 1        | 1        |  |  |
| Eichwert e*                                                       | g  | 0,001                                                                                                    | 0,001                     | 0,001   | 0,01     | 0,01     |  |  |
| Mindestlast Min.*                                                 | g  | 0,01                                                                                                    | 0,01                      | 0,01    | 0,02     | 0,02     |  |  |
| Tarierbereich (subtraktiv)                                        | g  | -220                                                                                                    | -120                      | -65     | -320     | -120     |  |  |
| Verwendungsbereich nach RL*                                       | g  | 0,01-220                                                                                                    | 0,01-120                  | 0,01–65 | 0,02-320 | 0,02-120 |  |  |
| Meßzeit (typisch)                                                 | S  | ≤2                                                                                                    | ≤2                        | ≤2      | ≤1.5     | ≤1.5     |  |  |
| Anpassung an Einsatz- und Aufstellbedingungen                     |    | 4 optimierte Filterstufen                                                                                                    | 4 optimierte Filterstufen |         |          |          |  |  |
| Anzeigefolge (je nach eingestellter Filterstufe)                  | S  | 0,1-0,4                                                                                                    |                           |         |          |          |  |  |
| Zulässige Betriebs-Umgebungstemperatur                            | °C | +5+40                                                                                                    | +5+40                     | +5+40   | 0+40     | 0+40     |  |  |
| Einsatz-Temperaturbereich                                         | °C | +15+25                                                                                                    | +15+25                    | +15+25  | +10+30   | +10+30   |  |  |
| Waagschalenabmessung                                              | mm | Ø 80                                                                                                    | Ø 80                      | Ø 80    | Ø 115    | Ø 115    |  |  |
| Wägeraumhöhe                                                      | mm | 225                                                                                                    | 225                       | 225     | -        | -        |  |  |
| Nettogewicht, ca.                                                 | kg | 5,3                                                                                                    | 5,3                       | 5,3     | 4,7      | 4,7      |  |  |
| Wählbare Gewichtseinheiten                                        |    | g, mg                                                                                                    | g, mg                     | g, mg   | g, kg    | g, kg    |  |  |
| anwählbare Anwendungsprogramme                                    |    | Einheitenumschaltung, Tara-Speicher, Netto-Total, Prozentwägen, Zählen, Tierwägen                                                 |                           |         |          |          |  |  |
| Abschaltbare automatische Nullstelleinrichtung                    |    | serienmäßig                                                                                                    | serienmäßig               |         |          |          |  |  |
| Netzanschluß, Netzspannung                                        | V~ | über Steckernetzgerät 230                                                                                                    | ) VAC oder 115 VAC, -20%  | o+15%   |          |          |  |  |
| Netzfrequenz                                                      | Hz | 48-63                                                                                                    |                           |         |          |          |  |  |
| Leistungsaufnahme (typ.)                                          | VA | maximal 16; typisch 8                                                                                                    |                           |         |          |          |  |  |
| Betriebsdauer mit externem Akku SBP 01 bei voller Aufladung, ca.: | h  | 32                                                                                                    |                           |         |          |          |  |  |
| Eingebaute Schnittstelle                                          |    | RS 232 C-S/V24-V28; 7-bit; -even, -odd; Übertragungsgeschwindigkeit 15019200 Baud, 1 oder 2 Stopbits, Software/Hardware handshake |                           |         |          |          |  |  |
| Serienmäßige Ausstattung/Lieferumfang:                            |    |                                                                                                    |                           |         |          |          |  |  |
| Analysen-Windschutz                                               |    | Х                                                                                                    | Х                         | Х       | -        | -        |  |  |
| Staubschutzhaube                                                  |    | Х                                                                                                    | Х                         | Х       | -        | -        |  |  |
| Glasringwindschutz                                                |    | -                                                                                                    | -                         | -       | Х        | Х        |  |  |
| Integrierte Justiergewichtsschaltung                              |    | Х                                                                                                    | Х                         | Х       | Х        | Х        |  |  |
| Steckernetzgerät, länderspezifisch                                |    | Х                                                                                                    | Х                         | Х       | Х        | Х        |  |  |
| Libelle                                                           |    | х                                                                                                    | х                         | х       | х        | X        |  |  |

\* = Richtlinie 90/384/EWG für nichtselbsttätige Waagen für den Bereich des Europäischen Wirtschaftsraumes

## **Technical Specifications**

| Model                                                                          |    | SBC 31                                                                                                    | SBC 32   | SBC 33  | SBC 41   | SBC 42   |  |  |
|--------------------------------------------------------------------------------|----|----------------------------------------------------------------------------------------------------|----------|---------|----------|----------|--|--|
| Accuracy class                                                                 |    |                                                                                                    |          |         |          |          |  |  |
| Weighing capacity Max.*                                                        | g  | 220                                                                                                    | 120      | 65      | 320      | 120      |  |  |
| Scale interval d*                                                              | mg | 0.1                                                                                                    | 0.1      | 0.1     | 1        | 1        |  |  |
| Verification scale interval e*                                                 | g  | 0.001                                                                                                    | 0.001    | 0.001   | 0.01     | 0.01     |  |  |
| Minimum capacity Min.*                                                         | g  | 0.01                                                                                                    | 0.01     | 0.01    | 0.02     | 0.02     |  |  |
| Tare range (by subtraction)                                                    | g  | -220                                                                                                    | -120     | -65     | -320     | -120     |  |  |
| Range of use according to Directive No. 90/384/EEC*                            | g  | 0.01-220                                                                                                    | 0.01-120 | 0.01–65 | 0.02-320 | 0.02-120 |  |  |
| Response time (average)                                                        | S  | ≤2                                                                                                    | ≤2       | ≤2      | ≤1.5     | ≤1.5     |  |  |
| Adaptation to ambient conditions and application requirements                  |    | By selection of 1 of 4 optimized filters                                                                                 |          |         |          |          |  |  |
| Display update (depends on the filter level selected)                          | S  | 0.1-0.4                                                                                                    |          |         |          |          |  |  |
| Allowable ambient operating temperature                                        | °C | +5+40                                                                                                    | +5+40    | +5+40   | 0+40     | 0+40     |  |  |
| Operating temperature range                                                    | °C | +15+25                                                                                                    | +15+25   | +15+25  | +10+30   | +10+30   |  |  |
| Pan size                                                                       | mm | Ø 80                                                                                                    | Ø 80     | Ø 80    | Ø 115    | Ø 115    |  |  |
| Weighing chamber height                                                        | mm | 225                                                                                                    | 225      | 225     | -        | -        |  |  |
| Net weight approx.                                                             | kg | 5.3                                                                                                    | 5.3      | 5.3     | 4.7      | 4.7      |  |  |
| Selectable weight units                                                        |    | g, mg                                                                                                    | g, mg    | g, mg   | g, kg    | g, kg    |  |  |
| Selectable application programs                                                |    | Mass unit conversion by toggling; tare memory; net total; weighing in percent; animal weighing                           |          |         |          |          |  |  |
| Automatic zero tracking function (can be turned off by menu code)              |    | Standard feature                                                                                                    |          |         |          |          |  |  |
| Power requirements                                                             | V~ | Via AC adapter 230 VAC or 115 VAC, –20% +15%                                                                             |          |         |          |          |  |  |
| Frequency                                                                      | Hz | 48-63                                                                                                    |          |         |          |          |  |  |
| Power consumption (average)                                                    | VA | 16: maximum; 8: average                                                                                                  |          |         |          |          |  |  |
| Hours of operation with fully charged SBP 01 external battery pack, approx.: h |    | 32                                                                                                    |          |         |          |          |  |  |
| Built-in interface port                                                        |    | RS-232 C-S/V24-V28; 7-bit; -even, -odd; Transmission rates: 15019200 baud; 1 or 2 stop bits; software/hardware handshake |          |         |          |          |  |  |
| Standard features/equipment supplied:                                          |    |                                                                                                    |          |         |          |          |  |  |
| Analytical draft shield                                                        |    | Х                                                                                                    | Х        | Х       | -        | -        |  |  |
| Dust cover                                                                     |    | Х                                                                                                    | Х        | Х       | -        | -        |  |  |
| Round glass draft shield                                                       |    | -                                                                                                    | -        | -       | Х        | Х        |  |  |
| Built-in calibration weight                                                    |    | х                                                                                                    | х        | Х       | х        | х        |  |  |
| AC adapter, varies acc. to country                                             |    | Х                                                                                                    | Х        | Х       | Х        | Х        |  |  |
| Level indicator                                                                |    | х                                                                                                    | Х        | Х       | Х        | Х        |  |  |

\* = EC Directive No. 90/384/EEC for Non-Automatic Weighing Instruments applicable in the E.U. and within the European Economic Area

## Technische Daten

| Modell                                                            |    | SBC 51                                                                                                    | SBC 52                    | SBC 53  | SBC 61    |  |  |
|-------------------------------------------------------------------|----|----------------------------------------------------------------------------------------------------|---------------------------|---------|-----------|--|--|
| Genauigkeitsklasse                                                |    |                                                                                                    |                           |         |           |  |  |
| Wägebereich Max.*                                                 | g  | 3200                                                                                                    | 2200                      | 620     | 6200      |  |  |
| Ziffernschritt d*                                                 | g  | 0,01                                                                                                    | 0,01                      | 0,01    | 0,1       |  |  |
| Eichwert e*                                                       | g  | 0,1                                                                                                    | 0,1                       | 0,1     | 1         |  |  |
| Mindestlast Min.*                                                 | g  | 0,5                                                                                                    | 0,5                       | 0,5     | 5         |  |  |
| Tarierbereich (subtraktiv)                                        | g  | -3200                                                                                                    | -2200                     | -620    | -6200     |  |  |
| Verwendungsbereich nach RL*                                       | g  | 0,5-3200                                                                                                    | 0,5–2200                  | 0,5–620 | 5–6200    |  |  |
| Meßzeit (typisch)                                                 | S  | ≤1.5                                                                                                    | ≤1.5                      | ≤1.5    | ≤1        |  |  |
| Anpassung an Einsatz- und Aufstellbedingungen                     |    | 4 optimierte Filterstufen                                                                                                    | 4 optimierte Filterstufen |         |           |  |  |
| Anzeigefolge (je nach eingestellter Filterstufe)                  | S  | 0,1-0,4                                                                                                    |                           |         |           |  |  |
| Zulässige Betriebs-Umgebungstemperatur                            | °C | 0+40                                                                                                    |                           |         |           |  |  |
| Einsatz-Temperaturbereich                                         | °C | +10+30                                                                                                    |                           |         |           |  |  |
| Waagschalenabmessung                                              | mm | 180 x 180                                                                                                    | 180 x 180                 | Ø 115   | 180 x 180 |  |  |
| Nettogewicht, ca.                                                 | kg | 4,4                                                                                                    | 4,2                       | 4,7     | 4,4       |  |  |
| Wählbare Gewichtseinheiten                                        |    | g, kg                                                                                                    |                           |         |           |  |  |
| Wählbare Anwendungsprogramme                                      |    | Einheitenumschaltung, Tara-Speicher, Netto-Total, Prozentwägen, Zählen, Tierwägen                                                  |                           |         |           |  |  |
| Abschaltbare automatische Nullstelleinrichtung                    |    | serienmäßig                                                                                                    |                           |         |           |  |  |
| Netzanschluß, Netzspannung                                        | V~ | über Steckernetzgerät 230 VAC oder 115 VAC, –20% +15%                                                                              |                           |         |           |  |  |
| Netzfrequenz                                                      | Hz | 48-63                                                                                                    |                           |         |           |  |  |
| Leistungsaufnahme (typ.)                                          | VA | maximal 16; typisch 8                                                                                                    |                           |         |           |  |  |
| Betriebsdauer mit externem Akku SBP 01 bei voller Aufladung, ca.: | h  | 25                                                                                                    |                           |         |           |  |  |
| Eingebaute Schnittstelle                                          |    | RS 232 C-S/V24-V28; 7-bit; -even, -odd; Übertragungsgeschwindigkeit 150 19200 Baud, 1 oder 2 Stopbits, Software/Hardware handshake |                           |         |           |  |  |
| Serienmäßige Ausstattung/Lieferumfang:                            |    |                                                                                                    |                           |         |           |  |  |
| Steckernetzgerät, länderspezifisch                                |    | Х                                                                                                    | Х                         | Х       | Х         |  |  |
| Integrierte Justiergewichtsschaltung                              |    | Х                                                                                                    | х                         | Х       | х         |  |  |
| Libelle                                                           |    | Х                                                                                                    | Х                         | Х       | x         |  |  |

\* = Richtlinie 90/384/EWG für nichtselbsttätige Waagen für den Bereich des Europäischen Wirtschaftsraumes

## **Technical Specifications**

| Model                                                                        |    | SBC 51                                                                                                    | SBC 52                      | SBC 53                        | SBC 61         |  |
|------------------------------------------------------------------------------|----|----------------------------------------------------------------------------------------------------|-----------------------------|-------------------------------|----------------|--|
| Accuracy class                                                               |    |                                                                                                    |                             |                               | I              |  |
| Weighing capacity Max.*                                                      | g  | 3200                                                                                                    | 2200                        | 620                           | 6200           |  |
| Scale interval d*                                                            | g  | 0.01                                                                                                    | 0.01                        | 0.01                          | 0.1            |  |
| Verification scale interval e*                                               | g  | 0.1                                                                                                    | 0.1                         | 0.1                           | 1              |  |
| Minimum capacity Min.*                                                       | g  | 0.5                                                                                                    | 0.5                         | 0.5                           | 5              |  |
| Tare range (by subtraction)                                                  | g  | -3200                                                                                                    | -2200                       | -620                          | -6200          |  |
| Range of use according to Directive No. 90/384/EEC*                          | g  | 0.5-3200                                                                                                    | 0.5-2200                    | 0.5–620                       | 5–6200         |  |
| Response time (average)                                                      | S  | ≤1.5                                                                                                    | ≤1.5                        | ≤1.5                          | ≤1             |  |
| Adaptation to ambient conditions and application requirements                |    | By selection of 1 of 4 optir                                                                                             | mized filters               |                               |                |  |
| Display update (depends on the filter level selected)                        | S  | 0.1-0.4                                                                                                    |                             |                               |                |  |
| Allowable ambient operating temperature                                      | °C | 0+40                                                                                                    |                             |                               |                |  |
| Operating temperature range                                                  | °C | +10+30                                                                                                    |                             |                               |                |  |
| Pan size                                                                     | mm | 180 x 180                                                                                                    | 180 x 180                   | Ø 115                         | 180 x 180      |  |
| Net weight approx.                                                           | kg | 4.4                                                                                                    | 4.2                         | 4.7                           | 4.4            |  |
| Selectable weight units                                                      |    | g, kg                                                                                                    |                             |                               |                |  |
| Selectable application programs                                              |    | Mass unit conversion by t                                                                                                | oggling; tare memory; net t | otal; weighing in percent; ar | nimal weighing |  |
| Automatic zero tracking function (can be turned off by menu code)            |    | Standard feature                                                                                                    |                             |                               |                |  |
| Power requirements                                                           | V~ | Via AC adapter 230 VAC or 115 VAC, –20% +15%                                                                             |                             |                               |                |  |
| Frequency                                                                    | Hz | 48-63                                                                                                    |                             |                               |                |  |
| Power consumption (average)                                                  | VA | 16: maximum; 8: average                                                                                                  |                             |                               |                |  |
| Hours of operation with fully charged SBP 01 external battery pack, approx.: | h  | 25                                                                                                    |                             |                               |                |  |
| Built-in interface port                                                      |    | RS-232 C-S/V24-V28; 7-bit; -even, -odd; Transmission rates: 15019200 baud; 1 or 2 stop bits; software/hardware handshake |                             |                               |                |  |
| Standard features/equipment supplied:                                        |    |                                                                                                    |                             |                               |                |  |
| AC adapter, varies acc. to country                                           |    | х                                                                                                    | х                           | х                             | х              |  |
| Built-in calibration weight                                                  |    | Х                                                                                                    | Х                           | Х                             | х              |  |
| Level indicator                                                              |    | х                                                                                                    | Х                           | Х                             | x              |  |

\* = EC Directive No. 90/384/EEC for Non-Automatic Weighing Instruments applicable in the E.U. and within the European Economic Area

#### EU-Richtlinien und Europäische Normen:

Diese SCALTEC Waage erfüllt die Anforderungen der Richtlinien des Rates der EU:

## 89/336/EU »Elektromagnetische Verträglichkeit (EMV)«

Hinweis:

Modifikationen der Geräte sowie der Anschluß von nicht von SCALTEC gelieferten Kabeln oder Geräten unterliegen der Verantwortung des Betreibers und sind von diesem entsprechend zu prüfen und falls erforderlich zu korrigieren. SCALTEC stellt auf Anfrage Angaben zur Betriebsqualität zur Verfügung (gemäß den o.g. Normen zur Störfestigkeit).

# 73/23/EU »Elektrische Betriebsmittel zur Verwendung innerhalb bestimmter Spannungsgrenzen«

Bei Verwendung elektrischer Betriebsmittel in Anlagen und Umgebungsbedingungen mit erhöhten Sicherheitsanforderungen sind die Auflagen gemäß den zutreffenden Errichtungsbestimmungen zu beachten.

Informationen über die aktuellen in Ihrem Land gültigen gesetzlichen Vorschriften erfragen Sie bitte bei Ihrem SCALTEC-Kundendienst.

## Zusätzlich für Waagen zur Verwendung im gesetzlichen Meßwesen: Richtlinie 90/384/EU »Nichtselbsttätige Waagen«

Diese Richtlinie regelt die Durchführung der EG-Eichung durch den Hersteller, sofern eine EG-Bauartzulassung vorliegt (siehe Seite 72) und der Hersteller für diese Tätigkeiten von einer von der Kommission der Europäischen Gemeinschaften benannten Stelle akkreditiert ist.

Der Hersteller wurde hierzu am 15. Februar 1993 akkreditiert.

#### Nacheichungen in Deutschland

Die Gültigkeit der Eichung endet mit Ablauf des übernächsten Kalenderjahres. Bei einem Einsatz der Waage in der Füllmengenkontrolle, gemäß Verordnung über Fertigpackungen, endet die Gültigkeit mit Ablauf des folgenden Kalenderjahres. Nacheichungen müssen z. Zt. von einem Eichbeamten durchgeführt werden. Eine rechtzeitige Nacheichung ist beim örtlichen Eichamt anzumelden. Bitte beachten Sie ggf. die Änderungen des Gesetzgebers. Der Betreiber ist für die Nacheichung verantwortlich.

### Nacheichungen im Europäischen Ausland

Die Eichgültigkeitsdauer richtet sich nach nationalen Vorschriften des Landes, in dem die Waage verwendet wird. Es liegt in der Verantwortung des Betreibers, die entsprechenden Stellen rechtzeitig zu informieren. The CE marking affixed to the equipment indicates that the equipment meets the requirements of the following Directive(s) issued by the Council of the European Union:

#### Council Directive 89/336/EU "Electomagnetic compatibility (EMC)"

#### Important Note:

The operator shall be responsible for any modifications to SCALTEC equipment and for any connections of cables or equipment not supplied by SCALTEC and must check and, if necessary, correct these modifications and connections. On request, SCALTEC will provide information on the minimum operating specifications (in accordance with the Standards listed above for defined immunity to interference).

# 73/23/EU "Electrical equipment designed for use within certain voltage limits"

If you use electrical equipment in installations and under ambient conditions requiring higher safety standards, you must comply with the provisions as specified in the applicable regulations for installations in your country.

For information on the current legal requirements of your country, please contact your local SCALTEC customer service office.

# Additional Directive for Weighing Instruments Used in Legal Metrology: Directive 90/384/EU "Non-Automatic Weighing Instruments"

This directive also regulates the performance of the EC verification by the manufacturer, provided that an EC Type-Approval Certificate has been issued (see page 72) and the manufacturer has been accredited by an officer of a Notified Body registered at the Commission of the European Community for performing such verification. On February 15, 1993, the manufacturers received accreditation for performing verification.

#### Subsequent Verifications within the European Countries

The validity of the verification will become void in accordance with the national regulations of the country in which the balance is used. For information on verification and legal regulations currently applicable in your country, and to obtain the names of the persons to contact, please contact your local SCALTEC office, dealer or service center.
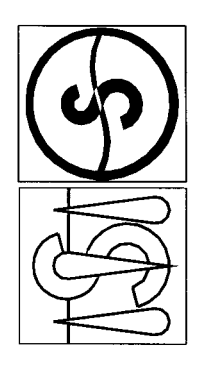

The non-automatic weighing instruments with the EC Type-approval Certificate No.: Les instruments de pesage à fonctionnement non automatique dont le N° du certificat Die nichtselbsttätigen Waagen mit der EG-Bauartzulassungs-Nummer: d'approbation CE de type est le suivant:

| -        |
|----------|
| <b>—</b> |
| 0        |
| I        |
| ົ        |
| 0        |
| T        |
| ŝ        |
| S        |
| Ô        |

| Genauigkeitsklasse | Accuracy Class | Classe de précision |           | Θ         | Θ                   | Θ                   | -                   |                  | I                | I                |                  | I         |                  |
|--------------------|----------------|---------------------|-----------|-----------|---------------------|---------------------|---------------------|------------------|------------------|------------------|------------------|-----------|------------------|
| Typ                | Type           | Type                | KA BC 100 | BC BC 100 | BC BC 100/MA BC 100 | BC BC 100/MA BC 100 | BC BC 100/MA BC 100 | <b>BA BC 200</b> | <b>BA BC 200</b> | <b>BA BC 200</b> | <b>BA BC 200</b> | BA BC 200 | <b>BA BC 200</b> |
| Modell             | Model          | Modèle              | SBC 21    | SBC 22    | SBC 31              | SBC 32              | SBC 33              | SBC 41           | SBC 42           | SBC 51           | SBC 52           | SBC 53    | SBC 61           |

90/384/EWG in der jeweils geltenden Fassung. correspond to the production model described in the ECType-approval Certificate and to beschriebenen Baumuster, sowie den Anforderungen der EG-Richtlinie entsprechen dem in der Bescheinigung über die Bauartzulassung

correspondent au modèle décrit dans le certificat d'approbation CE de type, aux exigences de la directive du conseil 90/384/CEE modifiée. the requirements of the Council Directive 90/384/EEC as amended.

## Die Waagen wurden vom Hersteller unter der Nummer 0111 am Fabrikationsort erstgeeicht.

The weighing instruments were initially verified under number 0111 by the manufacturer at the place of manufacture.

La vérification primitive des balances est effectuée par le fabricant sur le lieu de

fabrication, sous le numéro 0111.

| Artikel                                                                            |                                                                                 |                                 | Best.Nr:      | Product                                                                                         |                                     |             | Order No.: |
|------------------------------------------------------------------------------------|---------------------------------------------------------------------------------|---------------------------------|---------------|-------------------------------------------------------------------------------------------------|-------------------------------------|-------------|------------|
| Printer<br>mit GLP/GMP Funkt<br>von Wägeergebis, D                                 | ion und Ausdruck<br>atum/Uhr und Statistik                                      |                                 | SPR 01        | <b>Printer</b><br>with GLP/GMP function<br>along with the date/tir                              | SPR 01                              |             |            |
| Druckgeschwindigk                                                                  | eit ca. Zeilen/sec. 1,5                                                         |                                 |               | Print speed approx. li                                                                          |                                     |             |            |
| Druckergehäuse (B                                                                  | x T x H) in mm 150 x 138 x 43                                                   |                                 |               | Printer housing (W x                                                                            |                                     |             |            |
| Externer Akku<br>wiederaufladbar über<br>(Aufladedauer nach<br>Abschnitt »Technisc | r Netzgerät mit optischer Ladez<br>Entladung 15 Stunden); Betrieb<br>:he Daten« | ustandsanzeige<br>Isdauer siehe | SBP 01        | Rechargeable batt<br>with a battery-level in<br>the AC adapter (time i<br>15 hours); see "Techn | SBP 01                              |             |            |
| Dichte-Kit<br>zur Bestimmung der<br>von Festkörpern für                            | Dichte und des spezifischen G<br>SBC 21, SBA/SBC 31, SBA/SB                     | ewichtes<br>C 32                | SDK 01        | Density determina<br>for determining the de<br>for SBC 21, SBA/SBC                              | SDK 01                              |             |            |
| Externe Justierge<br>für Waagenmodell                                              | ewichte:<br>Genauigkeitsklasse (OIML)                                           | Gewicht in g                    |               | External calibratio<br>For Balance Model                                                        | n weights:<br>Accuracy Class (OIML) | Weight in g |            |
| SBA 31                                                                             | E2                                                                              | 200                             | SWE 21        | SBA 31                                                                                          | F2                                  | 200         | SWE 21     |
| SBA 32                                                                             | E2                                                                              | 100                             | <b>SWE 22</b> | SBA 32                                                                                          | E2                                  | 100         | SWE 22     |
| SBA 33                                                                             | E2                                                                              | 50                              | SWE 23        | SBA 33                                                                                          | E2                                  | 50          | SWE 23     |
| SBA 41                                                                             | F1                                                                              | 200                             | SWE 43        | SBA 41                                                                                          | F1                                  | 200         | SWE 43     |
| SBA 42                                                                             | E2                                                                              | 100                             | SWE 22        | SBA 42                                                                                          | E2                                  | 100         | SWE 22     |
| SBA 51                                                                             | F1                                                                              | 2000                            | SWE 42        | SBA 51                                                                                          | F1                                  | 2000        | SWE 42     |
| SBA 52                                                                             | F1                                                                              | 2000                            | SWE 42        | SBA 52                                                                                          | F1                                  | 2000        | SWE 42     |
| SBA 53                                                                             | F2                                                                              | 500                             | SWE 62        | SBA 53                                                                                          | F2                                  | 500         | SWE 62     |
| SBA 61                                                                             | F1                                                                              | 5000                            | SWE 41        | SBA 61                                                                                          | F1                                  | 5000        | SWE 41     |
| SBA 62                                                                             | F1                                                                              | 2000                            | SWE 42        | SBA 62                                                                                          | F1                                  | 2000        | SWE 42     |